# User's manual (short)

# NVR-7716P16-H2

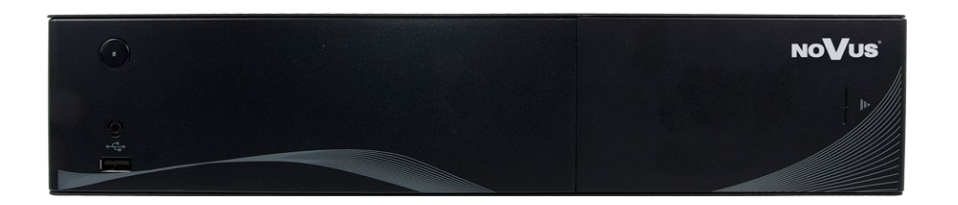

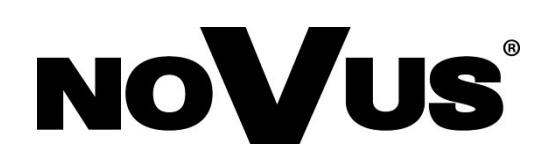

## IMPORTANT SAFEGUARDS AND WARNINGS

#### EMC (2014/30/EU) and LVD (2014/35/EU ) Directives CE Marking

• Our products are manufactured to comply with requirements of following directives and national regulations implementing the directives:

Electromagnetic compatibility EMC 2014/30/EU; Low voltage LVD 2014/35/EU with further amendment. The Directive applies to electrical equipment designed for use with a voltage rating of between 50VAC and 1000VAC as well as 75VDC and 1500VDC.

#### WEEE Directive 2002/96/EC Information on Disposal for Users of Waste Electrical and Electronic Equipment

This appliance is marked according to the European Directive on Waste Electrical and Electronic Equipment (2002/96/EC) and further amendments. By ensuring this product is disposed of correctly, you will help to prevent potential negative consequences for the environment and human health, which could otherwise be caused by inappropriate waste handling of this product.

The symbol on the product, or the documents accompanying the product, indicates that this appliance may not be treated as household waste. It shall be handed over to the applicable collection point for the waste electrical and electronic equipment for recycling purpose.

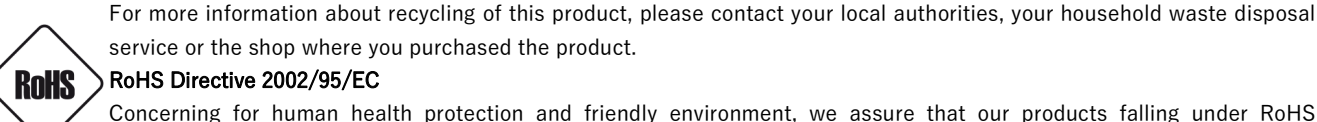

service or the shop where you purchased the product.

#### RoHS Directive 2002/95/EC

Concerning for human health protection and friendly environment, we assure that our products falling under RoHS Directive regulations, regarding the restriction of the use of hazardous substances in electrical and electronic equipment, were designed and manufactured in compliance with mentioned regulation. Simultaneously, we claim that our products were tested and do not contain hazardous substances exceeding limits which could have negative impact on human health or natural environment

#### Information

The device, as a part of professional CCTV system used for surveillance and control, is not designed for self installation in households by individuals without technical knowledge. The manufacturer is not responsible for defects and damages resulted from improper or inconsistent with user 's manual installation of the device in the system.

#### ATTENTION!

PRIOR TO UNDERTAKING ANY ACTION THAT IS NOT PROVISIONED FOR THE GIVEN PRODUCT IN ITS USER'S MANUAL AND OTHER DOCUMENTS DELIVERED WITH THE PRODUCT, OR THAT ARISES FROM THE NORMAL APPLICATION OF THE PRODUCT, ITS MANUFACTURER MUST BE CONTACTED OR THE RESPONSIBILITY OF THE MANUFACTURER FOR THE RESULTS OF SUCH AN ACTION SHELL BE EXCLUDED.

- 1. Prior to undertaking any action please consult the following manual and read all the safety and operating instructions before starting the device.
- 2. Please keep this manual for the lifespan of the device in case referring to the contents of this manual is necessary;
- 3. All the safety precautions referred to in this manual should be strictly followed, as they have a direct influence on user's safety and durability and reliability of the device;
- 4. All actions conducted by the servicemen and users must be accomplished in accordance with the user 's manual;
- 5. The device should be disconnected from power sources during maintenance procedures;
- 6. Usage of additional devices and components neither provided nor recommended by the producer is forbidden;
- 7. You are not allowed to use the device in high humidity environment (i.e. close to swimming pools, bath tubs, damp basements);
- Mounting the device in places where proper ventilation cannot be provided (e.g. closed lockers etc.) is not recommended since it 8. may lead to heat build - up and damaging the device itself as a consequence;
- 9. Mounting the device on unstable surface or using not recommended mounts is forbidden. Improperly mounted device may cause a fatal accident or may be seriously damaged itself. The device must be mounted by qualified personnel with proper authorization, in accordance with this user 's manual.
- 10. Device should be supplied only from a power sources whose parameters are in accordance with those specified by the producer in the devices technical datasheet. Therefore, it is forbidden to supply the devices from a power sources with unknown parameters, unstable or not meeting producer's requirements;
- 11. You cannot allow any metal objects get inside the recorder. It might cause serious damage. If a metal object gets inside the device contact the authorised Novus service immediately.
- 12. The manufacturer does not bear responsibility for damage or loss of data stored on HDDs or other media occurred during the usage of the product.

Due to the product being constantly enhanced and optimized, certain parameters and functions described in the manual in question may change without further notice. We strongly suggest visiting the www.novuscctv.com website to access the newest manual . Technical changes reserved without prior notice and printing errors possible.

## FOREWORD INFORMATION

### **1. FOREWORD INFORMATION**

## 1.1. Network recorder's technical data

| VALO           Camiral         16 channels at 840 + 2160 resulution [vidio + audio]           Supported Records         NOVUS, ONVIF           Supported Records         NOVUS, ONVIF           Supported Records         H264, H264, H266           Motol Output         est <sup>a</sup> Motol Output         est <sup>a</sup> Motol Output         est <sup>a</sup> Motol Output         est <sup>a</sup> Motol Output         est <sup>a</sup> Motol Output         est <sup>a</sup> Motol Output         est <sup>a</sup> Motol Output         est <sup>a</sup> Recording Speed         480 M/s in total from all camers set advard net est do of the wesk, configuration with an accuracy of: 15 min, possibility of containing induktati recording modes           Prevalent/Postbiar         do b do fp (16 x 30 fp (1 x 30 fp (1 x 30 fp                                                                                                    |                                     | NVR-7/16P16-H2                                                                                                    |
|----------------------------------------------------------------------------------------------------|-------------------------------------|----------------------------------------------------------------------------------------------------|
| P Carrers         16 Channels al 380 a 210 resolution (wide = audio)           Supported Carrers al/Protocols         NUUSO, DNVF           Supported Carrers al/Protocols         NUUSO, DNVF           Supported Carrers al/Protocols         NUUSO, DNVF           Compression         H26, H1, 824, H254, H256, H256           Compression         yes*           Audio Cutput         Ta line-out (RCA) 1 x HDMI           Economics         Supported Carrers and the support out (L1, K25, S10, K26, K250)           Economics         Supported Carrers and Carrers all Carrers all Carres all Carrers all Carrers all Carrers all Carrers all Carrers all                                                                                                    | VIDEO                               |                                                                                                    |
| Supports/ Resolution m.s. 340 x 2160 Somperison M.2.54, 12.54, 12.67 Monitor Output main (gala screen, full access, acquence): 1 x VGA, 1 x HOM (4K UltrantD) (up to 2 monitors simultaneous)) Dealeterming Support M.2.54, 12.54, 12.64, 12.65 Valid M.2.54, 12.65 Valid M.2.54, 12.65, 12.55 Valid M.2.55, 12.55, 12.                                                                                               | IP Cameras                          | 16 channels at 3840 x 2160 resolution (video + audio)                                                                                                    |
| Signotifies Resolution (me. 3840 z. 1260<br>Correression Resolution) (me. 3840 z. 1260<br>Correression Resolution) (me. 3840 z. 1260<br>Correression (me. 2000) (me. 2000) (me                                                                                      | Supported Cameras/Protocols         | NOVUS, ONVIF                                                                                                    |
| Congression H 226, H235 H 226 S<br>Monitor Orput main (path screen, sequence): 1 x VGA, 1 x HDMI (dX UltraHD) (up to 2 monitors simultaneously)<br>Dualiteraming Support ves <sup>2</sup><br>Aution Orbupt E ves <sup>2</sup><br>Aution Orbupt E ves <sup>2</sup><br>Becording Speed 400 k/s /n tot if on a l cancera.<br>Becording Speed 400 k/s /n tot if on a l cancera.<br>Becording Speed 400 k/s /n tot if on a l cancera.<br>Becording Mode 10 me-lapse, triggered by: manual, alram input, motion detection<br>Schedule individual atting for each cancer, accide day of the week, configuration with an accuracy of: 15 min, possibility of<br>Combineries (100 k and 100 k and 1                                             | Supported Resolution                | max. 3840 x 2160                                                                                                    |
| Monito Orugini Support         yes*           AUDio         ***           AUDio         ***           AUDio         1 x line-out [RCA] 1 x HDMI           Reconding Support         yes*           AUDio         1 x line-out [RCA] 1 x HDMI           Reconding Support         480 lu/s to 1 x HDMI           Reconding Mode         1 mel-sups, triggered by manual, almi mput, motion detection           Schedule         andrividual settings for: cach camera, sach day of the week, configuration with an accuracy of: 15 min, possibility of cambining individual recording modes           Prealam/Postalarm         up to 3 a Sup to 1 x 30 fps1**           Prealam/Postalarm         up to 3 a Sup to 1 x 30 fps1**           Parketok         90 fps1 to 30 fps for 3800 x 21500 **           Recorder Data Search         800 fps1 to 30 fps for 3800 x 21500 **           Recorder Data Search         90 fps1 to 30 fps for 3800 x 21500 **           Recorder Data Search         90 fps1 to 30 fps for 3800 x 21500 **           Recorder Data Search         90 fps1 to 30 fps for 3800 x 21500 **           Recorder Data Search         90 fps1 to 30 fps for 3800 x 21500 **           Recorder Data Search         90 fps1 to 30 fps for 3800 x 21500 **           Recorder Data Search         90 fps1 to 30 fps for 3800 x 21500 **           Recorder Search         90 fp                                                                                                    | Compression                         | H.264, H.264+, H.265                                                                                                    |
| Dubbitming Support version (GAQ 1 x HDM) Execoming Support A andio Octputo  i x line-out (GAQ 1 x HDM) Execoming Speed Execoming Speed Speed Spe                                                                                               | Monitor Output                      | main (split screen, full screen, sequence): 1 x VGA, 1 x HDMI (4K UltraHD) (up to 2 monitors simultaneously)                                                  |
| AUDIO AUDIO I I I I I I I I I I I I I I I I I I                                                                                                    | Dualstreaming Support               | yes*                                                                                                    |
| Audio Output         1 x line-uit, IRCA) 1 x HDML           RECORDING         IRCEORDING           RECORDING         450 M/s (it is all M/s (it is all XM) x 2150)           Recording Mode         Ume lapse, triggered by: monual, alarn input, motion detection           Recording Mode         Ume lapse, triggered by: monual, alarn input, motion detection           Recording Mode         Ume lapse, triggered by: monual, alarn input, motion detection           Perstam         Up to 30 s/p to 50 s/p to 180 s           OPENAV         Deplay Speed           Payback Speed         480 fps (15 x 30 fps /r 3840 x 2160) **           Recording Data Search         by date/time, events           ARXUP         Exclusion           Display Speed         USB port (HDO or Flash memory), network           Backup Methods         USB port (HDO or Flash memory), network           Backup Methods         USB port (HDO or Flash memory), network           Backup Methods         USB port (HDO or Flash memory), network           Backup Methods         USB port (HDO or Flash memory), network           Backup Methods         USB port (HDO ar Flash memory), network           Backup Methods         USB port (HDO ar Flash memory), network           Backup Methods         USB port (HDO ar Flash memory), network           Backup Methods         USB port (HDO ar Fl                                                                                                    | AUDIO                               |                                                                                                    |
| BECODING           BECODING           Berroling Seed         440 M/s (16 x 30 M/s dia 3840 x 2160)           Stream Size         150 M/s, in total from all cameras.           Recording Mode         time-layse, riggered by: manual, fam: input, motion detection           Schedule         individual settings for: each camera, each day of the week, configuration with an accuracy of: 15 min, possibility of combining individual recording modes           Prealer //Postalarm         up to 50 s/up to 180 s           DBPAY                                                                                                    | Audio Output                        | 1 x line-out (RCA) 1 x HDMI                                                                                                    |
| Hearding Speed         400 M/s in total from all cameras           Recording Mode         time-tage, triggered by: manual, alarm input, motion detection           Schedule         ndividual sectoring modes           Prealam/Postalarm         up to 30 s/pu to 30 s/pu total           Display Speed         400 bp is fit a 30 fps/*           Purvack            Purvack            Purvack            Purvack            Purvack            Purvack            Purvack            Purvack            Purvack            Purvack            Purvack            Purvack            Purvack            Purvack            Recorded Data Search            Backup Methods         USB port (HDD or Flash memory), network           Backup Fie Format            Total Capacity         16 T6           ALREM            Total Capacity         16 T6           ALREM            Motion Detection         supports camera's motion detection*           Support <td>RECORDING</td> <td></td>                                                                                                    | RECORDING                           |                                                                                                    |
| Stream Size 150 Mb/s in total from all cameras<br>Recording Mode time-laper, riggreed by: manual, alarm input, motion detection<br>individual sectoring modes<br>Prealarm/Postalarm up to 30 s/up to 180 s<br>DEFAV<br>Display Speed 480 fps (16 x 30 fps) **<br>PAVARACK<br>PAVARACK<br>PAVARACK<br>Pavatark Speed 480 fps (16 x 30 fps) **<br>PAVARACK<br>Becorded Data Search up data/time, events<br>AcKOUP<br>Becorded Data Search up data/time, events<br>AcKOUP<br>Backup Alerhods USB port (HDD or Flash memory), network<br>Backup File Format uXu, DAT<br>Total Capadity USB port (HDD or Flash memory), network<br>Backup File Format UXU, DAT<br>Total Capadity USB port (HDD or Flash memory), network<br>Backup File Format UXU, DAT<br>Total Capadity USB port (HDD or Flash memory), network<br>Backup File Format UXU, DAT<br>Total Capadity USB port (HDD or Flash memory), network<br>Backup File Format UXU, DAT<br>Total Capadity USB port (HDD or Flash memory), network<br>Backup File Format UXU, DAT<br>Total Capadity USB port (HDD or Flash memory), network<br>Backup File Format UXU, DAT<br>Total Capadity USB port (HDD or Flash memory), network<br>Backup File Format UXU, DAT<br>Total Capadity USB port (HDD or Flash memory), network<br>Backup File Format UXU, DAT<br>Total Capadity USB port (HDD or Flash memory), network<br>Backup File Format UXU, DAT<br>Total Capadity LSB port (HDD or Flash memory), network<br>Backup File Format UXU, DAT<br>Total Capadity LSB port (HDD or Flash memory), network<br>Backup File Format USB port (HDD or Flash memory), network<br>Backup File Format USB port (HDD or Flash memory), network<br>Backup File Format USB port (HDD or Flash memory), network<br>Backup File Format USB port (HDD or Flash memory), network<br>Backup File Format USB port (HDD or Flash Memory), network<br>Backup File Format USB port (HDT Or File Format USB port (HDD or Flash Memory), network<br>Backup File Format USB port (HDD or Flash Memory), network<br>Backup File Format USB port (HDD or Flash Memory), network<br>Backup File Format USB port (HDD or Flash Memory), network<br>Backup File Format USB port (HDD or Flash Memory), networ | Recording Speed                     | 480 kl/s (16 x 30 kl/s dla 3840 x 2160)                                                                                                    |
| Recording Mode         time-layer, triggered by: manual, alarm input, motion detection           Individual secording modes         individual secording modes           Prealarm/Postalarm         up to 30 s/up to 380 s           Display Speed         480 fps (16 x 30 fps)**           PAYABCK         Paymack Speed           PAYABCK         Paymack Speed           Recorded Data Search         by date/time, events           Backup Methods         USB port (HDD or Flash memory), network           Backup File Format         AVD, DAT           STORAGE                                                                                                    | Stream Size                         | 160 Mb/s in total from all cameras                                                                                                    |
| Schedule individual settings for each camera, each any of the week, configuration with an accuracy of: 15 min, possibility of combining midwidual recording modes. Prealarm/Postalarm up to 30 s/up to 180 s DEFAV U Display Speed 480 fps (16 x 30 fps )** PAYABACK P Playback Speed 480 fps (16 x 30 fps )** PAYABACK P Playback Speed 480 fps (16 x 30 fps for 3840 x 2160) ** Recorded Data Search by darL/me, events C C RACKUP C C RACKUP C C RACKUP C RACKUP C                                                                                               | Recording Mode                      | time-lapse, triggered by: manual, alarm input, motion detection                                                                                               |
| Declarm/Postalarm         up to 30 you to 180 s           DSPLAY                                                                                                    | Schedule                            | individual settings for: each camera, each day of the week, configuration with an accuracy of: 15 min, possibility of<br>combining individual recording modes |
| Display         Display (bit 2007)           Display Speed         480 (fps (16 x 30 (fps / 16 x 30 (fps / 16 x 30 (fps                                                                                                    | Prealarm/Postalarm                  | un to 30 s/un to 180 s                                                                                                    |
| Display Speed         480 fps (16 × 30 fps)**           PLAYARCK         PLAYARCK           PLAYARCK         Becorded Data Search         by date/time, events           Backup Methods         USB port (HDD or Flash memory), network         Backup Methods           Backup Methods         USB port (HDD or Flash memory), network         Backup Methods           Backup Methods         USB port (HDD or Flash memory), network           Backup Methods         USB port (HDD or Flash memory), network           Backup Methods         USB port (HDD or Flash memory), network           Backup Tele Format         AVL DAT           STORAGE                                                                                                    | DISPLAY                             |                                                                                                    |
| Description           Playback           Playback           Playback           Playback           Playback           Playback           Playback           Baccondel Data Search           by data Search           Backup Pile Format           AVI, DAT           Stockup Attends           USB port (HDD or Flash memory), network           Backup File Format           AVI, DAT           Stockup Attends           USB port (HDD or Flash memory), network           Backup File Format           AVI, DAT           Stockup Attends           USB port (HDD or Flash memory), network           Backup Attends           USB port (HDD or Flash memory), network           Stockup Attends           Motion Detection           Supports camera's motion detection*           System Reaction to Alarm Events           Duzzer, alar at attend in output activation, PTZ, e-mail with atacthment           Network Interface         1 x Ethernet -RI-45 interface, 10/100 / Dibly/s           Network Protocols Support         HTP, TCP/IP, IPA4, UDP, FTP, DUPA, DNS, DNS, NTP, RTSP, UPAP, SMTP           Protocol Support         Profile S (ONVI # 2.0 r higher)           PC/MAC Software <td>Display Speed</td> <td>480 fps (16 x 30 fps)**</td>                                                                                                    | Display Speed                       | 480 fps (16 x 30 fps)**                                                                                                    |
| Playback Speed     480 fps (16 x 30 fps for 3840 x 2160) **       Recorded Data Search     by date/time, events       Backup Methods     USB port (HDD or flash memory), network.       Backup File Format     AVI, DAT       STORACE     available mount: 2 x HDD 3.5" 8 TB SATA       Total Capacity     16 TB       AtAM     aualable mount: 2 x HDD 3.5" 8 TB SATA       Total Capacity     16 TB       AtARM     supports camera's motion detection*       Motion Detection     supports camera's motion detection*       System Reaction to Alarm Events     buzzer, alarm output activation, recording activation, PTZ, e-mail with atachment       NETWORK     16 x Ethernet - Ri-45 interface, 10/100/1000 Mbit/s       Network Interface     14 x Ethernet - Ri-45 interface, 10/100/1000 Mbit/s       Network Protocol Support     Profile S (ONWF 2.2 or higher)       ORVIE Protocol Support     Profile S (ONWF 2.2 or higher)       ORVIE Protocol Support     Profile S (ONWF 2.2 or higher)       ORVIE Protocol Support     Profile S (ONWF 2.2 or higher)       ORVIE Protocol Support     Profile S (ONWF 2.2 or higher)       ORVIE Protocol Support     Profile S (ONWF 2.2 or higher)       ORVIE Protocol Support     Profile S (ONWF 2.2 or higher)       OPC/MAC Software     NWF 3000 viewer (iPhone, Android)       Max. Number of Connections with NVR     2       Dis                                                                                                    | PLAYBACK                            |                                                                                                    |
| Backride         by date/time, events           Backup         Backup Methods           Backup Methods         USB port (HDD or Flash memory), network           Backup Piler Format         AV, DAT           STORAGE         Internal storage for recording           Internal storage for recording         available mount: 2 x HDD 3.5" 8 TB SATA           Total Capacity         16 TB           ALARM         Internal Alarm Input/Output           4/1 relay type         Internal Alarm Input/Output           Motion Detection         supports camera's motion detection*           System Reaction to Alarm Events         buzzer, alarm output activation, recording activation, PTZ, e-mail with atachment           NEWork Interface         1 x Ethernet -RJ-45 interface, 10/100/1000 Mbit/s           16 x Ethernet PoE (IEEE802 3af-15.4W) - RJ-45 interface, 10/100 Mbit/s           16 x Ethernet PoE (IEEE802 3af-15.4W) - RJ-45 interface, 10/100 Mbit/s           16 x Ethernet PoE (IEE802 3af-15.4W) - RJ-45 interface, 10/100 Mbit/s           17 X Ethernet PoE (IEE802 3af-15.4W) - RJ-45 interface, 10/100 Mbit/s           18 x Ethernet PoE (IEE802 3af-15.4W) - RJ-45 interface, 10/100 Mbit/s           18 x Ethernet PoE (IEE802 3af-15.4W) - RJ-45 interface, 10/100 Mbit/s           19 X YO X00 Viewer (IPhone, Android)           Max. Number of Connections with NVR         2           Bandwidt                                                                                                    | Playback Speed                      | 480 fps (16 x 30 fps for 3840 x 2160) **                                                                                                    |
| BACKUP         USB port (HDD or Flash memory), network.           Backup File Format         AVI, DAT           STORAGE         Internal storage for recording         available mount: 2 x HDD 3.5" 8 TB SATA           Total Capacity         16 TB           ALKRM         Internal storage for recording         available mount: 2 x HDD 3.5" 8 TB SATA           Total Capacity         16 TB           ALRRM         Internal starm input/Output         4/1 relay type           Motion Detection         supports camera's motion detection*           System Reaction to Alarm Events         buzzer, alarm output activation, recording activation, PTZ, e-mail with atatchment           NETWORK         I a x Ethernet - R0-45 interface, 10/1000 Mbit/s           Network Interface         1 a x Ethernet - R0-45 interface, 10/1000 Mbit/s           Network Protocol Support         PTTP, TCP/P, IPA4, UDP, FTP, DHCP, DNS, DDNS, NTP, RTSP, UPNP, SMTP           ONVIF Protocol Support         Profile S (OWIF 2.2 or higher)           ONVIF Protocol Support         Profile S (OWIF 2.2 or higher)           ONVIF Protocol Support         Profile S (OWIF 2.2 or higher)           OVIF Protocol Support         Profile S (OWIF 2.2 or higher)           DIVIF Protocol Support         Profile S (OWIF 2.3 or higher)           OVIF Protocol Support         Profile S (OWIF 2.2 or higher)                                                                                                    | Recorded Data Search                | by date/time, events                                                                                                    |
| Backup Methods     USB port (HDD or Flash memory), network       Backup Pile Format     AV, DAT       STORAGE     Internal storage for recording     available mount: 2 x HDD 3.5" 8 TB SATA       Total Capacity     16 TB       ALARM     Internal storage for recording     available mount: 2 x HDD 3.5" 8 TB SATA       Total Capacity     16 TB       ALARM     Internal Alarm input/Output     4/1 relay type       Motion Detection     supports camera's motion detection*       System Reaction to Alarm Events     buzzer, alarm output activation, recording activation, PTZ, e-mail with attachment       NETWORK     It Ethernet - RI-45 interface, 10/100/1000 Mbit/s       Network Interface     1 x Ethernet - RI-45 interface, 10/100 Mbit/s       Network Notocols Support     Profile (DRIVF 2, or higher)       OV/VIF Protocol Support     Profile (ONVF 2, or higher)       OV/VIF Protocol Support     Profile (S (ONVF 2, or higher)       Max, Number of Connections with NVR     2       Bandwidth     160 Mb/s in total to all clent workstations       PIZ     par/lil/zoom, preset commands*       AUXILLARY INTERFACES     1 x USB 2.0, 1 x USB 3.0       Operation Mode     triplex       Operation Mode     triplex       Operation Mode     triplex       System Diagnostic     automatic control of: HDDs, network, camera connection loss    <                                                                                                    | BACKUP                              |                                                                                                    |
| Backup File Format     AVI, DAT       STORAGE                                                                                                    | Backup Methods                      | USB port (HDD or Flash memory), network                                                                                                    |
| STORAGE           Internal storage for recording         available mount: 2 x HDD 3.5" 8 TB SATA           Chall Capacity         16 TB           ALARM         Internal Alarm Input/Output           Motion Detection         supports camera's motion detection*           System Reaction to Alarm Events         buzzer, alarm output activation, recording activation, PTZ, e-mail with atatchment           NETWORK         Ix Ethernet - RI-45 interface, 10/100/1000 Mbit/s           Network Interface         I x Ethernet - RI-45 interface, 10/100/1000 Mbit/s           Network Interface         I x Ethernet - RI-45 interface, 10/100/1000 Mbit/s           Network Interface         I x Ethernet - RI-45 interface, 10/100/1000 Mbit/s           Network Protocols Support         HTTP, TCP/IP, IPA4, UDP, FTP, OHCP, DNS, DDNS, NTP, RTSP, UPAP, SMTP           ONVIF Protocol Support         Profile S (OWIF 2, a cred)           Max, Number of Connections with NVR         2           Bandwidth         160 Mb/s in total to all client workstations           PTZ         Profile Software           NUR Protocol Support         Internal X us B 2.0, 1 x USB 3.0           Operation S System         Linux           Operation Mode         triplex           Operation Software         Inguages: Polish, English, others           Control         PC mouse (in-set included),                                                                                                    | Backup File Format                  | AVI, DAT                                                                                                    |
| Internal storage for recording available mount: 2 x HDD 3.5" 8 TB SATA Total Capacity 16 TB ALARM Total Capacity 4/1 relay type Internal Alarm Input/Output 4/1 relay type Motion Detection supports camera's motion detection* System Reaction to Alarm Events buzzer, alarm output activation, recording activation, PTZ, e-mail with attachment NETWORK NETWORK Network Interface 1 x Ethernet + RI-45 interface, 10/100/1000 Mbit/s If & Ethernet + RI-45 interface, 10/100/1000 Mbit/s If & Ethernet + RI-45 interface, 10/100/1000 Mbit/s Network Protocols Support HTTP, TCP/IP, IPC4, UDP, FTP, DHCP, DNC9, DNS, NTP, RTSP, UPAP, SMTP ONVIF Protocol Support Profile S (DNVIF 2.2 or higher) Profile S (DNVIF 2.2 or higher) Profile S (DNVIF 2.2 or higher) PTZ homes Nuth NVR 2 Bandwidth 160 Mb/s in total to all client workstations PTZ VETX VETX VETX VETX VETX VETX VETX VETX                                                                                                    | STORAGE                             |                                                                                                    |
| Total Capacity       16 TB         ALRAM       Internal Alarm input/Output       4/1 relay type         Motion Detection       supports camera's motion detection*         System Reaction to Alarm Events       buzzer, alarm output activation, recording activation, PTZ, e-mail with attachment         NETWORK       1 x Ethernet - R1-45 interface, 10/100/1000 Mbit/s         Network Interface       1 x Ethernet - R1-45 interface, 10/100/1000 Mbit/s         Network Support       HTTP, TCP/IP, IP44, UDP, FTP, DHCP, DNS, DDNS, TP, RTSP, UPAP, SMTP         ONVIF Protocol Support       Profile S (ONVIF 2.2 or higher)         ONVIF Protocol Support       NVR 7000 Viewer (iPhone, Android)         Max, Number of Connections with NVR       2         Bandwidth       160 Mb/s in total to all client workstations         PTZ       PTZ         PTZ       PTZ functions         Derating System       Linux         Operating System       Linux         Operation Supportic       Profiles (Internet - R1-45 interface, Cherner aconnection loss         Socurity       password protecter(internet - R1-45 interface, 10/100 Mb/s in total to all client workstations         PTZ       Derating System       Unux         Operating System       Linux         Operation Mode       triplex       GSD         So                                                                                                    | Internal storage for recording      | available mount: 2 x HDD 3.5" 8 TB SATA                                                                                                    |
| ALARM         Alarm input/Output         4/1 relay type           Internal Alarm input/Output         4/1 relay type         Motion Detection         Supports camera's motion detection*           System Reaction to Alarm Events         buzzer, alarm output activation, recording activation, PTZ, e-mail with atatchment           NETWORK         1 x Ethernet - RI-45 interface, 10/100/1000 Mbit/s           Is x Ethernet PoE (IEEE802.3af-15.AW) - RJ-45 interface, 10/100 Mbit/s           Network Protocol Support         HTTP, TCP/IP, IP44, UDP, FTP, DHCP, DNS, DDNS, NTP, RTSP, UPNP, SMTP           ONVIF Protocol Support         Profile S (IONVIF 2.2 or higher)           C/MAC Software         NMS, Internet Explorer, Firefox, Chrome, Opera/Safari           Smartphone Software         NVR 7000 Viewer (iPhone, Android)           Max. Number of Connections with NVR         2           Bandwidth         160 Mb/s in total to all client workstations           PTZ         Protocol System           UILux         Operations           Operation Mode         tiplex           OSD         Ianguages: Polish, English, others           OSD         Ianguages: Polish, English, others           OSD         Ianguages: Polish, English, others           System Diagnostic         automatic control of: HDDS, network, camera connection loss           Security         password                                                                                                    | Total Capacity                      | 16 TB                                                                                                    |
| Internal Alarm Input/Output         4/1 relay type           Motion Detection         supports camera's motion detection*           System Reaction to Alarm Events         buzzer, alarm output activation, recording activation, PTZ, e-mail with attachment           NEtwork Interface         1 x Ethernet - RJ-45 interface, 10/100/1000 Mbit/s           I & Ethernet - RJ-45 interface, 10/100/1000 Mbit/s         Is & Ethernet - RJ-45 interface, 10/100 Mbit/s           Network Protocol Support         HTTP, TCP/IP, IPv4, UDP, FTP, OLPC, DNS, DDNS, NTP, RTSP, UPNP, SMTP           ONVIP Protocol Support         Profile S (DNVIF 2.2 or higher)           PC/MAC Software         NMS, Internet Explorer, Firefox, Chrome, Opera/Safari           Smartphone Software         NMZ 7000 Viewer (iPhone, Android)           Max. Number of Connections with NVR         2           Bandwidth         160 Mb/s in total to all client workstations           PTZ         PTC           VISP FORS         1 x USB 2.0, 1 x USB 3.0           OPERATING SYSTEM         Linux           Operating System         Linux           Operating System         Linux           Operating System         Linux           Operating System         Linux           Operating System         Linux           Operating System         Linux           Operating Syste                                                                                                    | ALARM                               |                                                                                                    |
| Motion Detection         supports camera's motion detection*           System Reaction to Alarm Events         buzzer, alarm output activation, recording activation, PTZ, e-mail with attachment           NETWORK         I x Ethernet - RJ-45 interface, 10/100/1000 Mbit/s           I a Ethernet - RJ-45 interface, 10/100 Mbit/s         I x Ethernet - RJ-45 interface, 10/100 Mbit/s           Network Interface         I x Ethernet - RJ-45 interface, 10/100 Mbit/s           Network Protocols Support         HTTP, TCP/IP, IP4, UDP, FTP, DHCP, DNS, DDNS, NTP, RTSP, UPnP, SMTP           ONVIF Protocol Support         Profile S(ONVIE 2.2 or higher)           PC/MAC Software         NMS, Internet Explorer, Firefox, Chrome, Opera/Safari           Smartphone Software         NVR 7000 Viewer (iPhone, Android)           Max. Number of Connections with NVR         2           Bandwidth         160 Mb/s in total to all client workstations           PTZ         Vertations           VERTATION SYSTEM         I x USB 2.0, 1 x USB 3.0           OPERATING SYSTEM         I nux           Operation Mode         triplex           OSD         languages: Polish, English, others           Control         PC mouse (in-set included), network           System Diagnostic         automatic control of: HDDs, network, camera connection loss           System Diagnostic         automatic control of:                                                                                                    | Internal Alarm Input/Output         | 4/1 relay type                                                                                                    |
| System Reaction to Alarm Events         buzzer, alarm output activation, recording activation, PTZ, e-mail with atatchment           Network         Instrume           Network Interface         1 & Ethernet - RJ-45 interface, 10/100/1000 Mbit/s           Network Interface         1 & Ethernet - RJ-45 interface, 10/100 Mbit/s           Network Protocols Support         HTTP, TCP/IP, IPv4, UDP, FTP, DHCP, DNS, DDNS, NTP, RTSP, UPNP, SMTP           ONVIF Protocol Support         Profile S (ONVIF 2.2 or higher)           PC/MAC Software         NMS, Internet Explorer, Firefox, Chrome, Opera/Safari           Smartphone Software         NVR 7000 Viewer (iPhone, Android)           Max. Number of Connections with NVR         2           Bandwildh         160 Mb/s in total to all clent workstations           PTZ         Ptructions         par/til/zoom, preset commands*           AUXILLARY INTERFACES         1 x USB 2.0, 1 x USB 3.0           Operating System         Linux         Operation Mode           Operation Mode         triplex         Distor of triplex           Objection Mode         triplex         Distor of those           System Diagnostic         automatic control of : HDDS, network         Sistem Diagnostic           System Diagnostic         automatic control of : HDDS, network Camera connection loss           System Diagnostic         Sasword pr                                                                                                    | Motion Detection                    | supports camera's motion detection*                                                                                                    |
| NETWORK           Network Interface         1x Ethernet - RJ-45 interface, 10/100/1000 Mbit/s           16 x Ethernet POE (IEEE802.3af-15.4W) - RJ-45 interface, 10/100 Mbit/s           Network Protocols Support         HTP, TCP/IP, IPv4, UDP, FTP, DHCP, DNS, DDNS, NTP, RTSP, UPnP, SMTP           ONVIF Protocol Support         Profile S (ONVIF 2.2 or higher)           PC/MAC Software         NMS, Internet Explorer, Firefox, Chrome, Opera/Safari           Smartphone Software         NVR 7000 Viewer (iPhone, Android)           Max. Number of Connections with NVR         2           Bandwidth         160 Mb/s in total to all client workstations           PTZ         pan/tilt/zoom, preset commands*           AUXILIARY INTERFACES         1x uSB 2.0, 1x USB 3.0           Operating System         Linux           Operating System         Linux           Operating System         Linux           Operating System         automatic control of :HDDs, network, camera connection loss           System Diagnostic         automatic control of :HDDs, network, camera connection loss           Security         password protection, IP filtering, MAC filtering           INSTALTION PARAMETERS         Dimension (mm)           Weight         3.2 kg           Power Supply         100 ~240 VAC           Power Supply         100 ~240 VAC <td>System Reaction to Alarm Events</td> <td>buzzer, alarm output activation, recording activation, PTZ, e-mail with atatchment</td>                                                                                                    | System Reaction to Alarm Events     | buzzer, alarm output activation, recording activation, PTZ, e-mail with atatchment                                                                            |
| Network Interface         1 x Ethernet - RJ-45 interface, 10/100/1000 Mbit/s           1 x Ethernet PoE (IEEE802.3a-15.4 VM) - RJ-45 interface, 10/100 Mbit/s           Network Protocols Support         HTTP, TCP/IP, IPV4, UDP, FTP, DHCP, DNS, DDNS, NTP, RTSP, UPNP, SMTP           NOVIP Protocol Support         Profile S (ONVIF 2.2 or higher)           PC/MAC Software         NMS, Internet Explorer, Firefox, Chrome, Opera/Safari           Smartphone Software         NMS 7000 Viewer (iPhone, Android)           Max. Number of Connections with NVR         2           Bandwidth         160 Mb/s in total to all client workstations           PTZ         Profile S (Davire)           VIXIERFACES         1 x USB 2.0, 1 x USB 3.0           OPERATING SYSTEM         Linux           Operation Mode         tripke           OSD         languages: Polish, English, others           Control         PC mouse (in-set included), network           System Diagnostic         automatic control of: HDDs, network, camera connection loss           Security         password protection, IP filtering, MAC filtering           INSTALLTION PARAMETES         Jack &g           Dimensions (mn)         340 (W) x 77 (H) x 217 (D)           Weight         3 2 kg           Power Supply         100 ~ 240 VAC           Power Supply         100 ~                                                                                                    | NETWORK                             |                                                                                                    |
| Is x Ethernet PoE (IEEE802.347.15 W) - RJ-45 Interface, 10/100 Mbit/s           Network Protocol Support         HTTP, TCP//P, IPv4, UDP, FTP, DHCP, DNS, DNS, NTP, RTSP, UPnP, SMTP           ONVIF Protocol Support         Profile S (ONVIF 2.2 or higher)           PC/MAC Software         NMS, Internet Explorer, Firefox, Chrome, Opera/Safari           Smartphone Software         NVR 7000 Viewer (iPhone, Android)           Max. Number of Connections with NVR         2           Bandwidth         166 Mb/s in total to all client workstations           PTZ         pan/tilt/zoom, preset commands*           AUXILARY INTERFACES         uSB 2.0, 1 x USB 3.0           Operating System         Linux           Operation Mode         triplex           OSD         languages: Polish, English, others           Control         PC mouse (in-set included), network           System Diagnostic         automatic control of: HDDs, network, camera connection loss           Security         password protection, IP filtering, MAC filtering           INSTALATION PARAMETERS         Jafo (W) x 77 (H) x 217 (D)           Weight         3.2 kg           Power Supply         100 ~ 240 VAC           Power Consumption         40 W (with 2 HDDs) + 200 W PoE           Operating Protocol         90°C ~ 50°C                                                                                                    | Network Interface                   | 1 x Ethernet - RJ-45 interface, 10/100/1000 Mbit/s                                                                                                    |
| Network Protocols Support     HTTP, TCP/IP, IPv4, UDP, FTP, DHCP, DNS, DDNS, NTP, RTSP, UPnP, SMTP       ONVIF Protocol Support     Profile S (ONVIF 2.2 or higher)       PC/MAC Software     NMS, Internet Explorer, Firefox, Chrome, Opera/Safari       Smartphone Software     NVR 7000 Viewer (iPhone, Android)       Max. Number of Connections with NVR     2       Bandwidth     160 Mb/s in total to all client workstations       PTZ                                                                                                    |                                     | 16 x Ethernet PoE (IEEE802.3af-15.4W) - RJ-45 interface, 10/100 Mbit/s                                                                                        |
| ONUF Protocol Support     Profile S (ONVIF 2.2 or higher)       PC/MAC Software     NMS, Internet Explorer, Firefox, Chrome, Opera/Safari       Smartphone Software     NVR 7000 Viewer (iPhone, Adrorid)       Max. Number of Connections with NVR     2       Bandwidth     160 Mb/s in total to all client workstations       PTZ        PTZ     pan/tilt/zoom, preset commands*       AUXILARY INTERFACES        USB Ports     1 u USB 2.0, 1 x USB 3.0       Operating System     Linux       Operating System     Linux       Operating System     Linux       Operation Mode     triplex       Control     PC mouse (in-set included), network       System Diagnostic     automatic control of: HDDs, network, camera connection loss       Security     password protection, IP filtering, MAC filtering       INSTALLATION PARAMETERS     3.2 kg       Dimensions (mm)     340 (W) x 77 (H) x 217 (D)       Weight     3.2 kg       Power Consumption     40 W (Wit 2 HDDS) + 200 W PoE       Operating Numption     40 W (Wit 2 HDDS) + 200 W PoE                                                                                                    | Network Protocols Support           | HTTP, TCP/IP, IPv4, UDP, FTP, DHCP, DNS, DDNS, NTP, RTSP, UPnP, SMTP                                                                                          |
| PC/MAC Software     NMS, Internet Explorer, Firefox, Chrome, Opera/Safari       Smartphone Software     NVR 7000 Viewer (iPhone, Android)       Max. Number of Connections with NVR     2       Bandwidth     160 Mb/s in total to all client workstations       PTZ     partit/zoom, preset commands*       AUXILARY INTERFACES     part/til/zoom, preset commands*       OPERATING SYSTEM     1 x USB 2.0, 1 x USB 3.0       Operating System     Linux       Operating System     Linux       Operation Mode     triplex       Control     PC mouse (in-set included), network, camera connection loss       Security     password protection, IP filtering, MAC filtering       INSTALLATION PARAMETERS     Ja(W) x 77 (H) x 217 (D)       Weight     3.2 kg       Power Consumption     40 W (with 2 HDDs) + 200 W PoE       Operating Temperature     0°C ~ 50°C                                                                                                    | ONVIF Protocol Support              | Profile S (ONVIF 2.2 or higher)                                                                                                    |
| Smartphone Software       NVR 7000 Viewer (iPhone, Android)         Max. Number of Connections with NVR       2         Bandwidth       160 Mb/s in total to all client workstations         PTZ       PTZ         PTZ Functions       pan/tilt/zoom, preset commands*         AUXILIARY INTERFACES       1 x USB 2.0, 1 x USB 3.0         OPERATING SYSTEM       1 x USB 2.0, 1 x USB 3.0         Operating System       Linux         Operation Mode       triplex         OSD       languages: Polish, English, others         Control       PC mouse (in-set included), network, camera connection loss         Security       password protection, IP filtering, MAC filtering         INSTALLATION PARAMETERS       340 (W) x 77 (H) x 217 (D)         Weight       3.2 kg         Power Supply       100 ~ 240 VAC         Power Supply       00 ~ 240 VAC         Power Consumption       40 W (with 2 HDDs) + 200 W PoE                                                                                                    | PC/MAC Software                     | NMS, Internet Explorer, Firefox, Chrome, Opera/Safari                                                                                                    |
| Max. Number of Connections with NVR       2         Bandwidth       160 Mb/s in total to all client workstations         PTZ       pan/tilt/zoom, preset commands*         AUXILARY INTERFACES       pan/tilt/zoom, preset commands*         USB Ports       1 x USB 2.0, 1 x USB 3.0         OPERATING SYSTEM       Unux         Operating System       Linux         Operation Mode       triplex         OSD       languages: Polish, English, others         Control       PC mouse (in-set included), network, camera connection loss         System Diagnostic       automatic control of: HDDs, network, camera connection loss         Security       pasword protection, IP filtering, MAC filtering         INSTALLATION PARAMETERS       340 (W) x 77 (H) x 217 (D)         Weight       3.2 kg         Power Supply       100~ 240 VAC         Power Consumption       40 W (with 2 HDDs) + 200 W PoE         Operating Temperature       0°C C                                                                                                    | Smartphone Software                 | NVR 7000 Viewer (iPhone, Android)                                                                                                    |
| Bandwidth       160 Mb/s in total to all client workstations         PTZ         PTZ Functions       pan/tilt/zoom, preset commands*         AUXILIARY INTERFACES         USB Ports       1 x USB 2.0, 1 x USB 3.0         OPERATING SYSTEM         Operating System       Linux         Operation Mode       triplex         OSD       languages: Polish, English, others         Control       PC mouse (in-set included), network         System Diagnostic       automatic control of: HDDs, network, camera connection loss         Security       password protection, IP filtering, MAC filtering         INSTALLATION PARAMETERS       Ja0 (W) x 77 (H) x 217 (D)         Weight       3.2 kg         Power Supply       100 ~ 240 VAC         Power Consumption       40 W (with 2 HDDs) + 200 W PoE         Operating Temperature       0°C ~ 50°C                                                                                                    | Max. Number of Connections with NVR | 2                                                                                                    |
| PTZ         PTZ Functions       pan/tilt/zoom, preset commands*         AUXILIARY INTERFACES         USB Ports       1 x USB 2.0, 1 x USB 3.0         OPERATING SYSTEM         Operating System       Linux         Operation Mode       triplex         OSD       languages: Polish, English, others         Control       PC mouse (in-set included), network         System Diagnostic       automatic control of: HDDs, network, camera connection loss         Security       password protection, IP filtering, MAC filtering         INSTALLATION PARAMETERS       Jalo (W) x 77 (H) x 217 (D)         Weight       3.2 kg         Power Supply       100 ~ 240 VAC         Power Consumption       40 W (with 2 HDDs) + 200 W PoE         Operating Temperature       0°C ~ 5°C                                                                                                    | Bandwidth                           | 160 Mb/s in total to all client workstations                                                                                                    |
| PTZ Functions       pan/tilt/zoom, preset commands*         AUXILIARY INTERFACES         USB Ports       1 x USB 2.0, 1 x USB 3.0         OPERATING SYSTEM         Operating System       Linux         Operation Mode       triplex         OSD       languages: Polish, English, others         Control       PC mouse (in-set included), network         System Diagnostic       automatic control of : HDDs, network, camera connection loss         Security       password protection, IP filtering, MAC filtering         INSTALLATION PARAMETERS       340 (W) x 77 (H) x 217 (D)         Weight       3.2 kg         Power Supply       100 ~ 240 VAC         Power Consumption       40 W (with 2 HDDs) + 200 W POE         Operating Temperature       0°C ~ 50°C                                                                                                    | PTZ                                 |                                                                                                    |
| AUXILIARY INTERFACES         USB Ports       1 x USB 2.0, 1 x USB 3.0         OPERATING SYSTEM         Operating System       Linux         Operation Mode       triplex         OSD       languages: Polish, English, others         Control       PC mouse (in-set included), network         System Diagnostic       automatic control of: HDDs, network, camera connection loss         Security       password protection, IP filtering, MAC filtering         INSTALLATION PARAMETERS       340 (W) x 77 (H) x 217 (D)         Weight       3.2 kg         Power Supply       100 ~ 240 VAC         Power Consumption       40 W (with 2 HDDs) + 200 W POE         Operating Temperature       0°C ~ 50°C                                                                                                    | PTZ Functions                       | pan/tilt/zoom, preset commands*                                                                                                    |
| USB Ports       1 x USB 2.0, 1 x USB 3.0         OPERATING SYSTEM                                                                                                    | AUXILIARY INTERFACES                |                                                                                                    |
| OPERATING SYSTEM         Operating System       Linux         Operation Mode       triplex         OSD       languages: Polish, English, others         Control       PC mouse (in-set included), network         System Diagnostic       automatic control of: HDDs, network, camera connection loss         Security       password protection, IP filtering, MAC filtering         INSTALLATION PARAMETERS       340 (W) x 77 (H) x 217 (D)         Weight       3.2 kg         Power Supply       100 ~ 240 VAC         Power Consumption       40 W (with 2 HDDs) + 200 W PoE         Operating Temperature       0°C ~ 50°C                                                                                                    | USB Ports                           | 1 x USB 2.0, 1 x USB 3.0                                                                                                    |
| Operating System       Linux         Operation Mode       triplex         OSD       languages: Polish, English, others         Control       PC mouse (in-set included), network         System Diagnostic       automatic control of: HDDs, network, camera connection loss         Security       password protection, IP filtering, MAC filtering         INSTALLATION PARAMETERS       340 (W) x 77 (H) x 217 (D)         Weight       3.2 kg         Power Supply       100 ~ 240 VAC         Power Consumption       40 W (with 2 HDDs) + 200 W PoE         Operating Temperature       0°C ~ 50°C                                                                                                    | OPERATING SYSTEM                    |                                                                                                    |
| Operation Mode     triplex       OSD     languages: Polish, English, others       Control     PC mouse (in-set included), network       System Diagnostic     automatic control of: HDDs, network, camera connection loss       Security     password protection, IP filtering, MAC filtering       INSTALLATION PARAMETERS     340 (W) x 77 (H) x 217 (D)       Weight     3.2 kg       Power Supply     100 ~ 240 VAC       Power Consumption     40 W (with 2 HDDs) + 200 W PoE       Operating Temperature     0°C ~ 50°C                                                                                                    | Operating System                    | Linux                                                                                                    |
| OSD     languages: Polish, English, others       Control     PC mouse (in-set included), network       System Diagnostic     automatic control of: HDDs, network, camera connection loss       Security     password protection, IP filtering, MAC filtering       INSTALLATION PARAMETERS     Jado (W) x 77 (H) x 217 (D)       Weight     3.2 kg       Power Supply     100 ~ 240 VAC       Power Consumption     40 W (with 2 HDDs) + 200 W PoE       Operating Temperature     0°C ~ 50°C                                                                                                    | Operation Mode                      | triplex                                                                                                    |
| Control     PC mouse (in-set included), network       System Diagnostic     automatic control of: HDDs, network, camera connection loss       Security     password protection, IP filtering, MAC filtering       INSTALLATION PARAMETERS     J40 (W) x 77 (H) x 217 (D)       Dimensions (mm)     340 (W) x 77 (H) x 217 (D)       Weight     3.2 kg       Power Supply     100 ~ 240 VAC       Power Consumption     40 W (with 2 HDDs) + 200 W PoE       Operating Temperature     0°C ~ 50°C                                                                                                    |                                     | languages: Polish, English, others                                                                                                    |
| System Diagnostic     automatic control of: HDDs, network, camera connection loss       Security     password protection, IP filtering, MAC filtering       INSTALLATION PARAMETERS       Dimensions (mm)     340 (W) x 77 (H) x 217 (D)       Weight     3.2 kg       Power Supply     100 ~ 240 VAC       Power Consumption     40 W (with 2 HDDs) + 200 W PoE       Operating Temperature     0° C ~ 50° C                                                                                                    |                                     | PC mouse (in-set included), network                                                                                                    |
| Dimensions (mm)     340 (W) x 77 (H) x 217 (D)       Weight     3.2 kg       Power Supply     100 ~ 240 VAC       Power Consumption     40 W (with 2 HDDs) + 200 W PoE       Operating Temperature     0°C ~ 50°C                                                                                                    |                                     | automatic control OT: HDDs, network, camera connection loss                                                                                                   |
| Dimensions (mm)         340 (W) x 77 (H) x 217 (D)           Weight         3.2 kg           Power Supply         100 ~ 240 VAC           Power Consumption         40 W (with 2 HDDs) + 200 W PoE           Operating Temperature         0° C ~ 50° C                                                                                                    |                                     | password protection, iP filtering, MAC filtering                                                                                                    |
| Dimensions (mm)         340 (w) x // (n) x 21/ (b)           Weight         3.2 kg           Power Supply         100 ~ 240 VAC           Power Consumption         40 W (with 2 HDDs) + 200 W PoE           Operating Temperature         0° C ~ 50° C                                                                                                    |                                     | 240 (\\\\\ \vee 77 (\L\ \vee 217 (\L)                                                                                                    |
| Notes         3.2 Kg           Power Supply         100 ~ 240 VAC           Power Consumption         40 W (with 2 HDDs) + 200 W PoE           Operating Temperature         0° C ~ 50° C                                                                                                    | Weight                              | 2 2 kg                                                                                                    |
| Power Consumption     40 W (with 2 HDDs) + 200 W PoE       Operating Temperature     0°C ~ 50°C                                                                                                    | Power Supply                        | 100 ~ 240 V/AC                                                                                                    |
| Operating Temperature 0°C ~ 50°C                                                                                                    | Power Consumption                   | 40 W (with 2 HDDs) + 200 W PoF                                                                                                    |
|                                                                                                    | Operating Temperature               | 0°C ~ 50°C                                                                                                    |

\* Function depends on communication protocol

\*\* Available with dual streaming mode

## FOREWORD INFORMATION

#### 1.2. Main characteristics

- Supports resolution up to 3840 x 2160
- 16 x Ethernet PoE (IEEE802.3af-15.4W) RJ-45 interface, 10/100 Mbit/s
- Supported protocols: ONVIF
- Monitor outputs: 2 (HDMI, VGA)
- Recording speed up to 480 fps at 3840 x 2160
- Recorded stream size up to 160 Mb/s in total from all cameras
- Internal HDDs mount up to 2

## WARNING!

eng

ONVIF protocol support was verified with IP cameras based on ONVIF ver. 2.2 and compatible with the "PROFILE S".

Implementation of the ONVIF protocol by different manufacturers may vary by some functions, which can make them work improperly or not in accordance with expectation. AAT HOLDING Company is not responsible for incompatibility problems resulting from cameras of other brands than NOVUS, which are using ONVIF protocol. If you are using ONVIF protocol cameras other than NOVUS brand it is recommended to test each time whether required functions work correctly.

#### 1.3. Package contents

Unpack the device carefully. After unpacking, please ensure that package contains the following items:

- Network Video Recorder
- USB Mouse
- Power cord
- User's manual (short)

If any of the elements has been damaged during transport, pack all the elements back into the original packaging and contact your supplier.

#### 2. STARTING THE DEVICE

2.1 Electrical connection and other back panel elements.

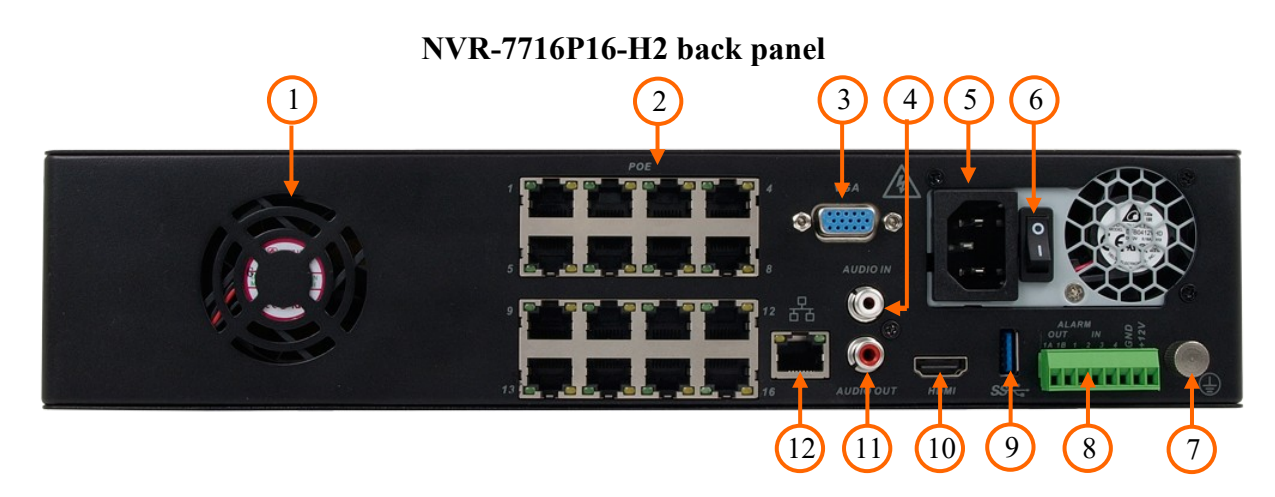

- 1. FAN: NVR fan, do not cover it.
- 2. IPC LAN: 16 x RJ-45 connector ports with PoE support for IP cameras
- 3. VGA: Main monitor connectors, use the D-SUB VGA cable to connect monitor
- 4. AUDIO IN: Audio mono inputs to connect microphones\*.
- 5. **POWER SOCKET:** To plug in the power cord
- 6. **POWER SW:** NVR power switch.
- 7. GROUND CONNECTOR: To connect ground cable
- 8. TERMINAL: Alarm input, alarm output, RS-485\* interface.
- 9. SS: USB 3.0 port for external Flash memory and other USB devices.
- **10. HDMI:** Main monitor connectors, use the HDMI cable to connect monitor.
- **11. AUDIO OUT:** Port to connect local speaker with pre-amplifier.
- **12.** LAN: RJ-45 connector port to connect to the local network and internet.

\* Will be available in the future.

All rights reserved © AAT Holding S.A.

eng

#### 2.2 HDD mounting

Novus NVR-7716P16-H2 supports 2 internal SATA HDD

#### WARNING!

In order to find information regarding the compatible models of HDDs and their maximum capacities, please contact Novus distributor or check the information presented at www.novuscctv.com. AAT HOLDING Company is not responsible for any problems caused by using not recommended hard drives.

The list of compatible HDDs contains all the HDDs that can be used with a given DVR including HDDs designed for office use - so called desktop disks. However, due to the fact that reliability of the recording process and data safety are paramount factors of any CCTV system, we strongly advise to use HDDs designed for continuous (24/7) operation.

You need to format disks if they were used in a different device. All data saved on HDD prior to format will be lost.

#### **Installation HDD**

In order to mount HDD, please move front HDD cover to the right, and next open it.

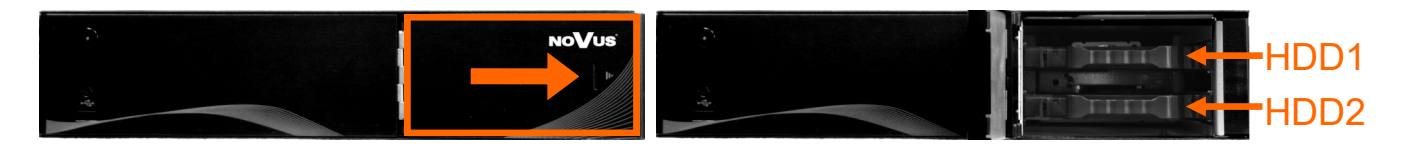

There are two HDD brackets inside. To remove bracket carefully push lock switch (A) to the right side and then pull out the bracket.

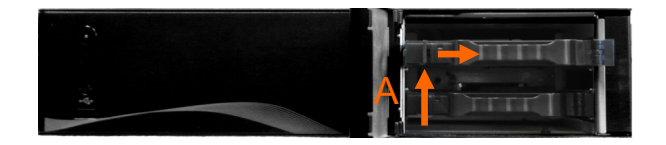

When you have removed HDD bracket carefully unlock bracket connector (B) and open the bracket. Next mount HDD on place, close the bracket and lock by connector (D). Notice that you don't have to use any screw to install HDD, installing one HDD take less than 30s.

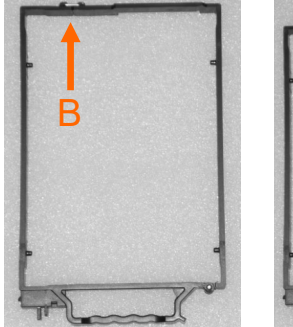

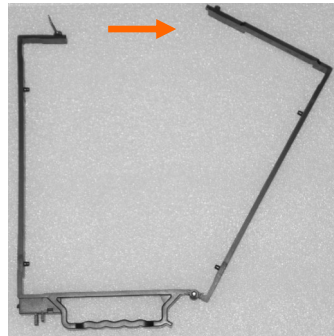

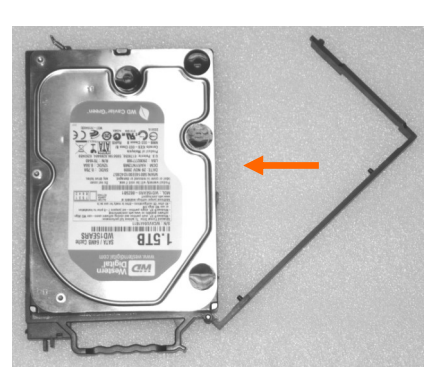

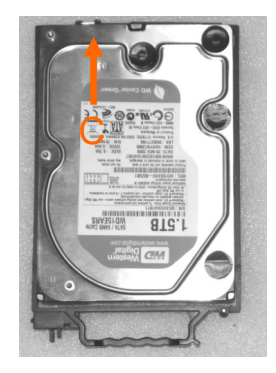

Next put bracket with HDD on it's place, and carefully push it into NVR socket. The same way install HDD2 if necessary. After installing all HDD close the front cover.

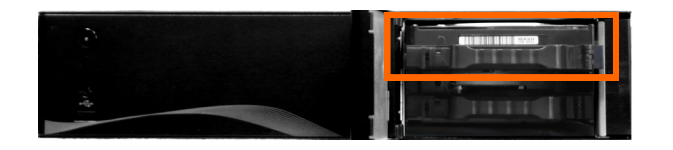

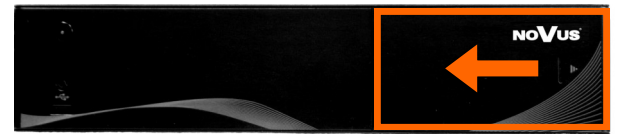

#### **2.3.** Connecting the power supply.

Please connect provided power cord in the rear power port of the NVR like depicted below.

To start the unit turn on the power switch on back panel. Initialization lasts approximately 60 seconds. During this time executing any device functions and pressing any buttons is prohibited. To shut down the device please use the appropriate function of menu.

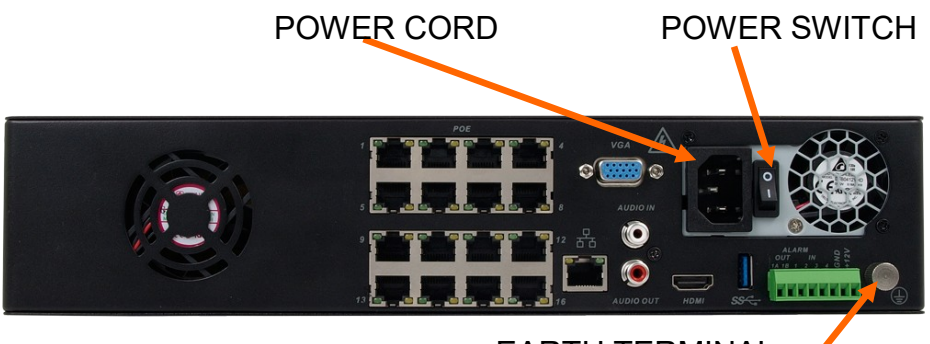

EARTH TERMINAL

## CAUTION:

Make connection when the power is not applied and the power switch is turned off.

Do not place the power cord under the carpet or rug. The power cord is usually earth-grounded. However, even if it's not earth-grounded, never modify it on your own for earth-grounding.

Make sure that power adapter is placed near of NVR and secured from accidental disconnection.

If the device was brought from a location with lower temperature, please wait until it reaches the temperature of location it is currently in. Turning the device on immediately after bringing it from a location with lower ambient temperature is forbidden, as the condensing water vapour may cause short-circuits and damage the device as a result.

Before starting the device familiarize yourself with the description and the role of particular inputs, outputs and adjusting elements that the device is equipped with.

If the electrical system does not provide grounding in the power cord, connect the ground wire to ground terminal.

#### 2.4. Connecting monitor

This product supports following interfaces for main monitor: HDMI, VGA.

For HDMI and VGA outputs following resolutions are supported: 800x600, 1024x768, 1280x720 1280x1024, 1366x768, 1440x900, 1920x1080, 3840x2160

After changing resolution you have to confirm it by clicking YES. In case of monitor does not display anything please wait 8 seconds, then previous resolution will be restored.

#### 2.5. Connecting camera and Network

NVRs have built-in 16 PoE ports RJ-45 with PoE support, which can be used for connecting cameras. Please notice that the Ethernet connection is effective within 100 meter distance. To connect IP cameras please connect cables like on image and follow the described below.

- In case of adding IP cameras to built-in PoE switch, you don not have to set up any parameters of camera. After connecting camera to RJ45 port it would be automatically powered, discovered in network and connected to NVR.
- In case of connecting cameras by using external switch you have to configure its network settings (according to NVR LAN setting) like it is described in Camera User Manual.

Note:

*NVR* saves password automatically. If you provide unique password while adding one camera it would be automatically used for connecting with other cameras.

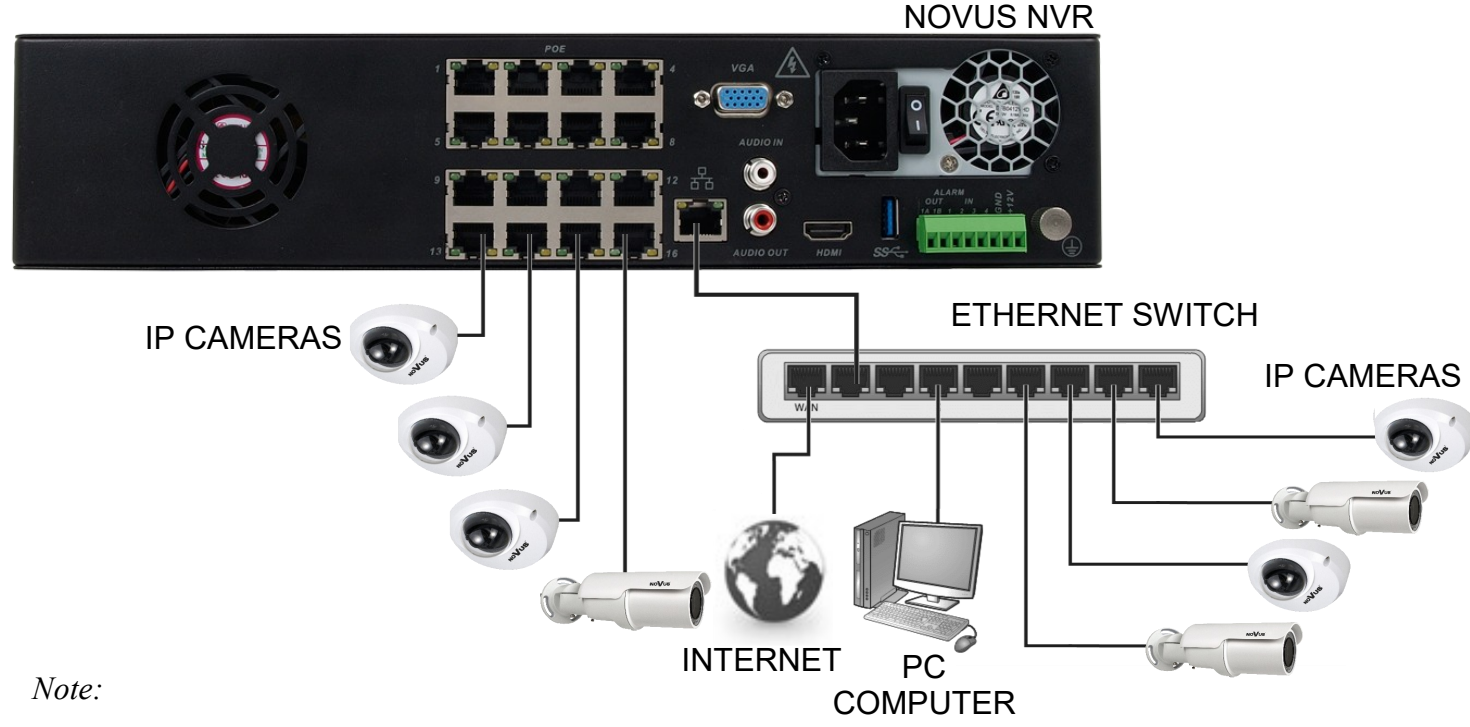

To ensure recording stability from an overloaded network traffic, or unauthorised access, it is strongly recommended to create separate network secured by router firewall from the user network. If you use a switch to connect additional cameras it is recommended not to exceed 60% of the maximum throughput of the network interface. When connecting more than 6 cameras via a external switch we recommend you to use a 1000 Mbit switch

#### 2.6. Connecting external devices

• Connecting audio ports

Audio output signal normally are above 200mV 1k $\Omega$ . You can connect to it the audio amplifier with the external speakers.

• Connecting USB devices

NVR has 1 x USB 2.0 port on front and one 1 x USB 3.0 on back. They could be used for connecting external Flash memory, USB HDD, mouse connection and other USB compatible devices. To connect storage memory it is recommended to use port USB 3.0

#### • Connecting alarms ports

NVR-7000 series has local alarm input and output. To connect alarm input please refer to diagram below:

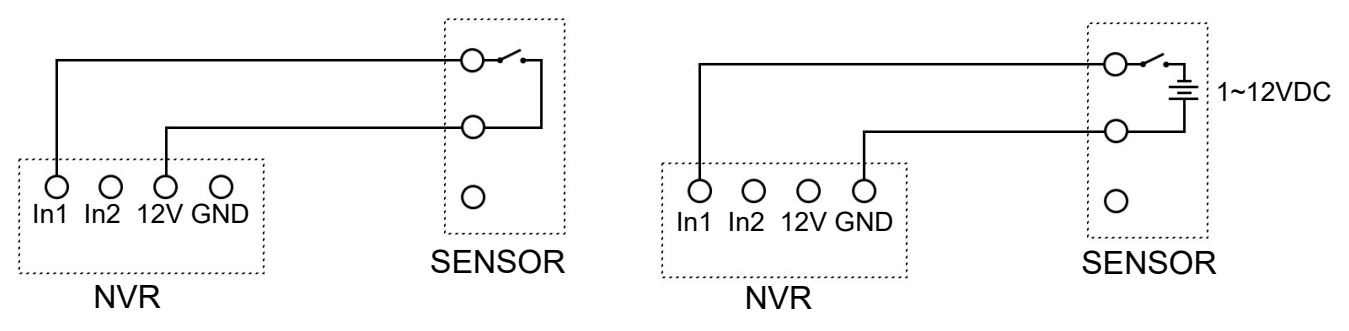

To activate alarm input (1,2,etc) connect it to +12V pin from NVR, or connect (between pin GND and alarm input ) external voltage from range 1~12VDC.

Depending of sensor type select in NVR N.O. or N.C. mode.

To connect alarm input please refer to diagram below:

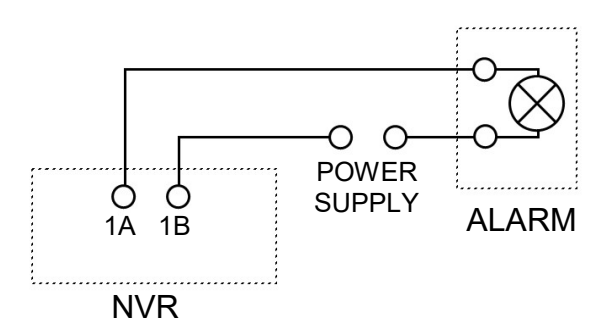

Alarm output it's a relay with 2 connectors 1A and 1B. Do not exceed maximum relay parameters: voltage 24V AC/DC and current 1A.

#### **3. NVR OPERATING**

**3.1.** Front panel description

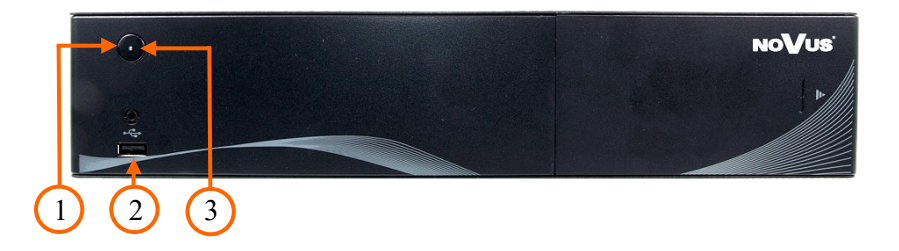

ON/OFF Reset button (maintenance only) / Hardware turn on/off button.
 USB USB 2.0 port for external Flash memory and mouse connection.
 LED Shows power, recording, network connection or active alarm statuses.

#### 3.2. Controlling via USB mouse

It is possible to control NVR via an USB mouse connected to the USB port. Double-click on any camera in split screen display mode switches the display to full-screen mode. Subsequent double-click returns to previous display mode. Move cursor to the top or click the right key of mouse to bring up MAIN MENU and select START icon.

Certain positions allow to select them via mouse scroll. Depending on NVR operating mode, pressing RMB (Right Mouse Button) displays a corresponding function menu.

## 3.3. System operations

To start NVR plug power cable and switch on power button. The power led turns on. After booting, the video output default is multi-window output mode.

Note:

If the currently selected NVR menu language is not as expected, to change it, please follow the procedure described in chapter 4.3 of this manual.

By default local authorization of NVR is disabled so you can manipulate NVR without any username or password. After configuring NVR it is strongly recommended to set up user password.

Default login/password is root/pass. For safety reasons, it is recommended to change default user name and password.

|                                             | 2                             |               |    |
|---------------------------------------------|-------------------------------|---------------|----|
| teren en en en en en en en en en en en en e | 2                             | 3             | 4  |
|                                             |                               |               |    |
|                                             |                               |               |    |
|                                             |                               |               |    |
| 5                                           | 6                             | 7             | 8  |
|                                             |                               |               |    |
|                                             |                               | 요리는 동안에 가격    |    |
|                                             |                               | 승규야 한 것이 없는 것 |    |
|                                             |                               |               |    |
| 9                                           | 10                            | 11            | 12 |
|                                             |                               |               |    |
|                                             |                               |               |    |
|                                             |                               |               |    |
|                                             |                               |               |    |
| 💦 💄 🖄 🗔 🚸 💋 🕨                               | <b>&lt; ) (</b> ) 0% 11:59:37 | 88 📌 15       | 16 |

In order to shutdown or reboot NVR you should move cursor to the bottom icon  $\bigcirc$  or click the right key of mouse and select START icon  $\bigcirc$ . Next click the SYSTEM MAINTAINANCE and SYSTEM SHUTDOWN. You could also use button at front or rear panel turn bring shutdown menu.

In pop-up window choose LOGOUT, SHUTDOWN or RESTART and wait until it will be finish.

To prevent unauthorized access, it is recommended to log out when you leave the screen, or set up AUTOLOCK feature.

Note:

When user is not login or has limited rights all inactive icon and menus are greyed out.

#### CAUTION:

If you turn off the system in an abnormal manner such as removing the power cord while the system is working, the disk will acquire or increase the numbers of bad sectors, causing data loss and shortened life cycle of the disk.

#### 3.4. Startup configuration

Prior to using NVR for the first time, initial setup is strongly advised. Before you connect the IP cameras to the NVR, please set up network and stream parameters of IP cameras in the right way.

Note:

eng

For suggested values for IP camera setting please refer to the "Cameras Capability Table" available on the www.novuscctv.com website. If you set wrong values some problems may appear: the NVR cannot search the IP camera, the stream cannot be connected, the image is not fluent, the image quality is bad and so on.

In case of first NVR start QUICK SETTING menu window appears (if function wasn't disabled earlier). To configure NVR please follow procedure like below, after step 5 NVR will be ready to work:

I. Cloud Service: menu allows to enable cloud access to NVR. After changing parameters click SAVE button. There are also two QR codes to scan in mobile device, first is link for mobile software, and second is serial number of NVR to easy connect NVR.

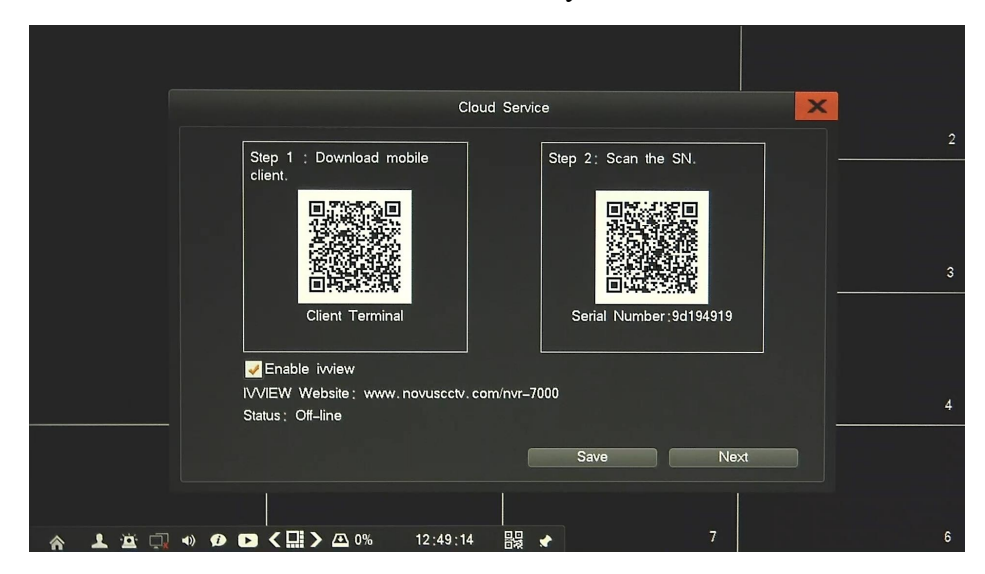

II. Time Settings: menu allows to configure NVR local time and NTP settings. After changing parameters click SAVE button for each submenu.

|               | Time            | ×        |  |
|---------------|-----------------|----------|--|
| Time          |                 |          |  |
| Date          | 2015-10-05      |          |  |
| Date Format   | YYYY / MM / DD  | <b>•</b> |  |
| Time          | 12:49:22        |          |  |
| Time Standard | 24-hour         |          |  |
| DST           |                 | Save     |  |
|               |                 |          |  |
| Auto Update   | 🛹 Preset Server |          |  |
| Server        | ntp.nasa.gov    | -        |  |
| Port          | 123             |          |  |
| Time Zone     | GMT+08:00       |          |  |
| Update Period | 1 Day           | ▼        |  |
| Manual Update | Reset Default   | Save     |  |
|               |                 |          |  |
|               | Back            | Next     |  |

All rights reserved © AAT Holding S.A.

eng

III. Network Settings: set up network parameters : IP (by default it is 192.168.1.100) SUBNET MASK (by default it is 255.255.255.0). Optionally if you are going to connect NVR to the Internet (for cloud access, sending email, etc) set up GATEWAY, PRIMARY and BACKUP DNS. You can alternatively check DHCP mode (DHCP server is required in this method in target network) then all settings will be set up automatically.

Note:

When you use DHCP server check IP address lease and its linking with NVR MAC address to avoid changing or losing IP address during device operation or network/DHCP server breakdown. This solution is not recommended for security systems.

|         |                    | Network                 | ×   |
|---------|--------------------|-------------------------|-----|
|         | DHCP               |                         |     |
|         | IP                 | 192.168. 1 .100         |     |
|         | Subnet Mask        | 255.255.255.0           |     |
|         | Gateway            | 192.168.1.1             |     |
|         | Primary DNS        | 8.8.8.8                 | 3   |
|         | Backup DNS         | 4.4.4.4                 |     |
|         | Command Port       | 8101                    |     |
|         | HTTP Port          | 80                      |     |
|         | Update Port        | 9372                    |     |
|         | NIC Mode           | 10M/100M/1000M adaptive | - 4 |
|         |                    | Save Back Next          |     |
|         |                    |                         |     |
| A 上 🖄 🗇 | 🔹 🕫 🖸 < 🛄 > 🛆 0% 👘 | 2:50:03 🔡 🖈 7           | 6   |

Note:

Be sure that IP addresses and subnet mask of the NVR and the IP cameras are in the same network subnet (e.g. for the NVR IP address 192.168.1.188, and mask 255.255.255.0 appropriate address for the camera ranges from 192.168.1.1 to 192.168.1.254, for example 192.168.1.201). It is not allowed to set the same addresses for multiple devices.

IV. HDD Manage: menu allows to prepare new installed hard disk to work. If you run it for the first time simply click ALL FORMAT button, and wait until progress will finish.

|       |         |             | HDD Mgr    |                   |       | ×             |   |
|-------|---------|-------------|------------|-------------------|-------|---------------|---|
| Basic | Info.   |             |            |                   |       |               |   |
| Gro   | oup1    |             |            |                   |       | 1.81TB/1.81TB |   |
|       | HDD01   | Normal      |            | 1.36TB/1.36TB     | R-W 🏟 | Format        |   |
|       | HDD02 H | libernation |            | 465.25GB/465.25GB | R-W 🏟 | Format        |   |
|       |         |             |            |                   |       |               |   |
|       |         |             |            |                   |       |               | 2 |
|       |         |             |            |                   |       |               |   |
|       |         |             |            |                   |       |               |   |
|       |         |             |            |                   |       |               |   |
|       |         |             |            |                   |       |               |   |
|       |         |             |            |                   |       |               | 4 |
|       |         |             |            |                   |       |               |   |
|       |         |             | All format | Back              | Nevt  |               |   |
|       |         |             |            |                   |       |               |   |
| 8 1 B | 🗔 🐠 🕖 🕞 |             | 2:50:18 器  | *                 | 7     |               | 6 |

All rights reserved © AAT Holding S.A.

- V. IP Camera Management: menu allows to manage IP cameras connected to the system. There are two possibility to connect IP cameras:
  - Camera is connected to build-in PoE switch. In such situation camera will be automatically discovered and added to NVR at channel corresponding to PoE port of NVR (A selection). Also no need to provide camera password if it's camera default password. If you modify password you have to fill it in by clicking EDIT channel. I it will also fit to other cameras it would be automatically used for them.

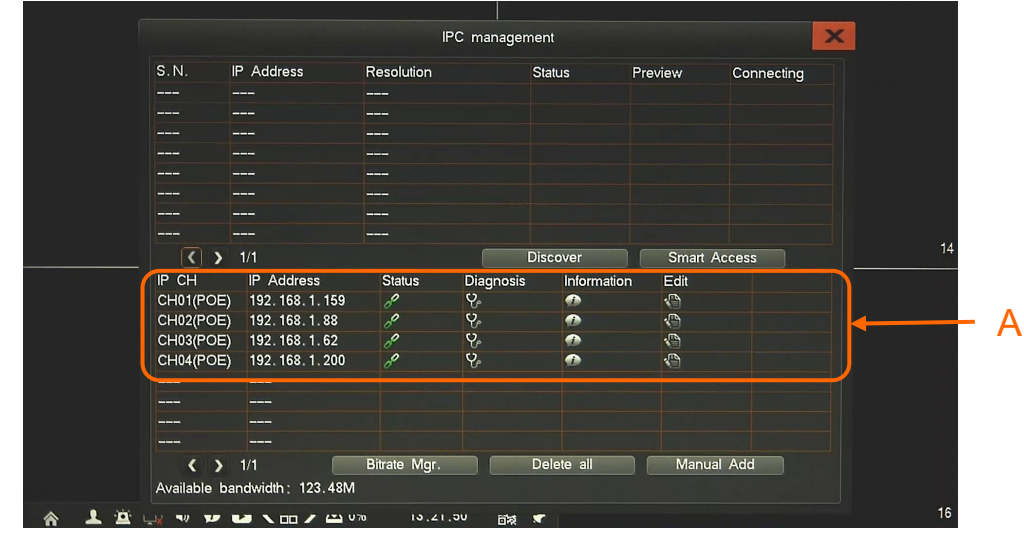

Note:

*NVR* has included automating camera *IP* assign. If *IP* conflict will be detected *IP* addresses of conflicted cameras would be changed automatically.

Camera is connected to external switch by LAN port. In such situation all cameras will be discovered and displayed as list (B). To add camera just click + , if its status is green then it would be added to the system at first empty channel (after PoE channels - C), if status would be red then pop up window is dipsplayed to provide user name and password. In the same way add other cameras.

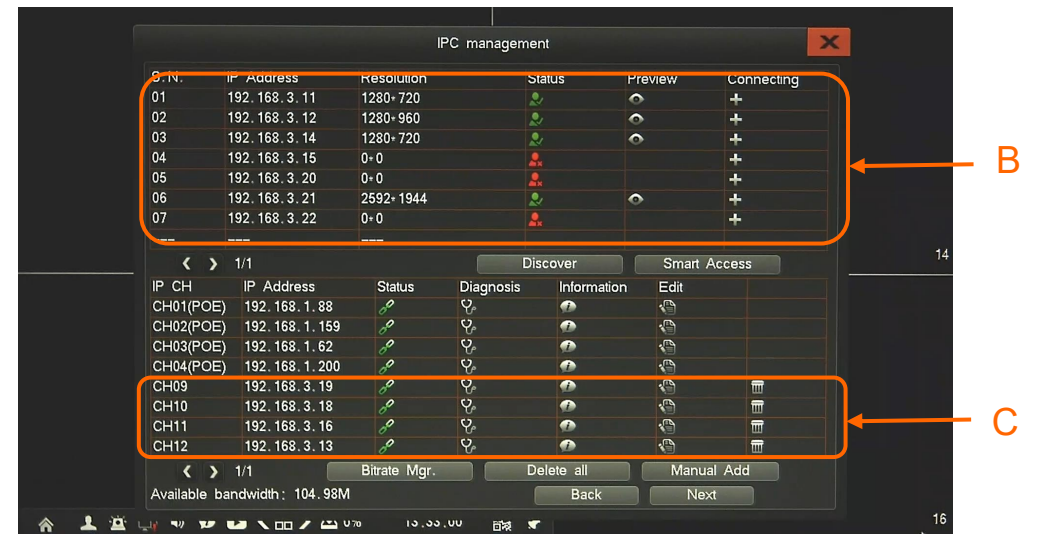

#### Note:

*NVR* saves password automatically. If you provide unique password while adding one camera it would be automatically used for connecting with other cameras.

All rights reserved © AAT Holding S.A.

eng

VI. Bitrate Integrated Management: menu allows to modify mainstream and substream values. Stream size could be chosen by user for each stream. After changing value, confirm it by SAVE button. It is also possible to set streams size automatically by using SMART CONFIG button. After pressing button streams would be set according to current image resolution and frame rate. At the bottom of screen there are displayed information about available bandwidth for recording camera and amount of days, which could be stored on HDD free space.

| Ch No.                | Mainstream Bitrate                                    |          | Substream Bitrate |        |  |
|-----------------------|-------------------------------------------------------|----------|-------------------|--------|--|
| CH01                  | 6M                                                    |          | 1M                |        |  |
| CH02                  | 6M                                                    |          | 1M                |        |  |
| CH03                  | 4M                                                    |          | 512K              |        |  |
| CH04                  | 4M                                                    |          | 512K              |        |  |
| CH09                  | 6M                                                    |          | 1M                |        |  |
| CH10                  | 2M                                                    |          | 512K              |        |  |
| CH11                  | 4M                                                    | <b>v</b> | 512K              |        |  |
| CH12                  | 4M                                                    | <b>V</b> | 512K              |        |  |
|                       |                                                       |          |                   |        |  |
| Available<br>Max Reco | bandwidth; 104.98M<br>irding Days; 0<br>Smart Config. | Sav      | e Back            | Finish |  |

When finished all steps close wizard by FINISH button at the bottom of screen. Now system is ready to work.

eng

## NVR MENU

#### 4. NVR MENU

#### 4.1. Live monitoring

NOVUS network video recorders features a multilingual OSD menu allowing to adjust the settings of the device. Available languages are: English, Polish, and others

As soon as the NVR completes its initialization process, it enters the real-time monitoring image. Displaying all cameras simultaneously is the default mode. On the bottom of screen STATUS BAR is displayed.

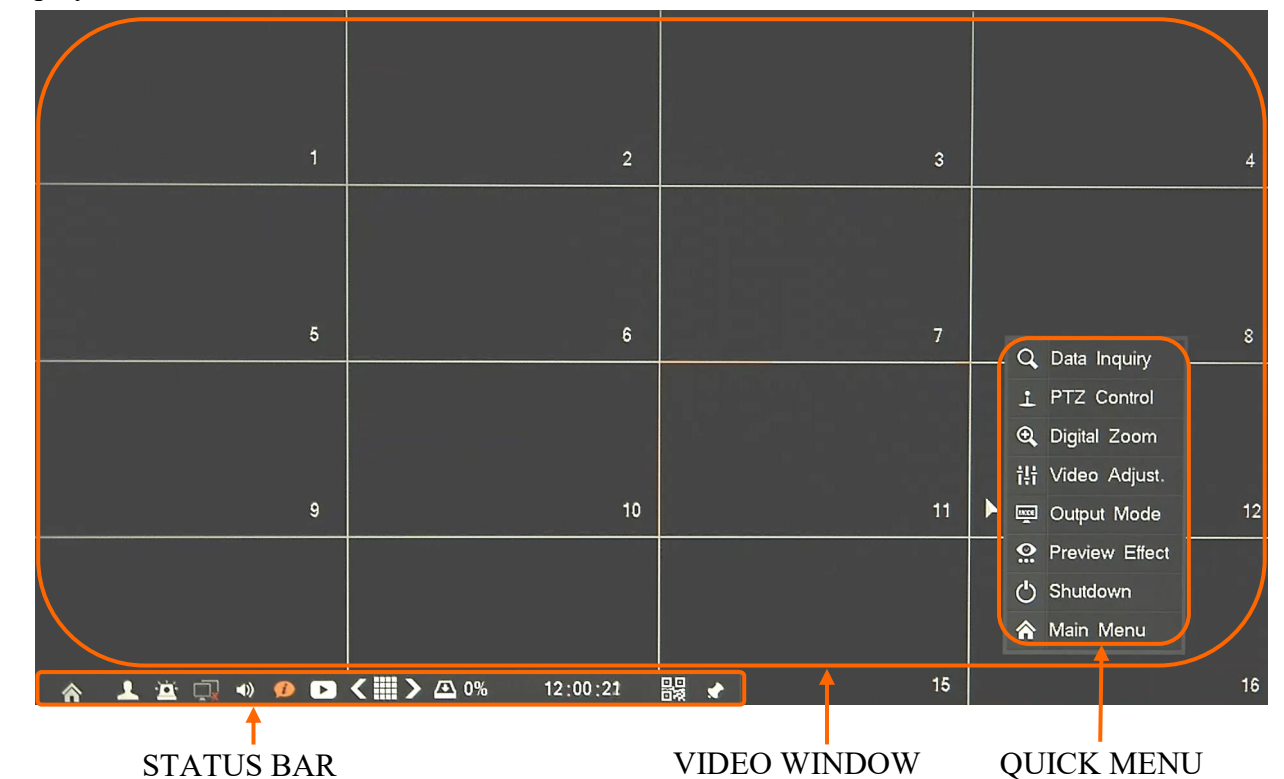

At the right top right corner of video channel, shows its channel number is shown. In the bottom right corner of each channel image, shows capture recording status icon (motion, alarm, manual) is shown.

```
STATUS BAR description:
```

| ltem          | lcon | Description                                                                            |
|---------------|------|----------------------------------------------------------------------------------------|
| Start         | ~    | Click to run quick configuration of main NVR parameters                                |
| Login /Logout | 4    | Click to login/logout the system                                                       |
| Alarm         | ġ    | Display the alarm information and recording events.                                    |
| Network       | Ţ    | On mouse cursor display IP/MAC of device, on click open network diagnose/repair window |

Right mouse click on screen will bring QUICK MENU for quick operation.

| Item          | lcon         | Description                                                                                                    |
|---------------|--------------|----------------------------------------------------------------------------------------------------|
| Volume        | <b>T</b>     | Click to enable/disable audio                                                                                                    |
| Information   | Ø            | On mouse cursor display current device temperature                                                                                                    |
| Fast Playback | ۵            | Click to start playback of latest 5minutes of recording                                                                                                    |
| Split Screen  | <≡>          | Click to change split screen mode, click right/left to change<br>channels                                                                                                    |
| HDD status    | <b>Æ</b> 53% | XX% informs about usage/free space of all storage, on mouse<br>cursor display capacity and days amount which could be stored<br>on free space. On click open HDD manage window. |
| QR codes      |              | Click to open QR codes window, one to get mobile software,<br>and second is serial number of NVR to easy connect NVR                                                            |
| Lock menu bar | *            | Click to enable/disable auto hide of status bar                                                                                                    |

### QUICK MENU description:

| Item           | lcon     | Description                                                                                               |
|----------------|----------|----------------------------------------------------------------------------------------------------|
| Data Inquiry   | ď        | Move to the playback screen, which allows to search and watch recordings.                                 |
| PTZ Control    | -        | Move to the PTZ screen. You can control the PTZ operations of a PTZ - compliant camera on the PTZ screen. |
| Digital Zoom   | Ð        | Allows to zoom in picture of selected channel                                                             |
| Video Adjust   | ţţţ      | Menu allows to adjust image parameters for selected channel                                               |
| Output Mode    | Mace     | Menu allows to adjust monitor color parameter                                                             |
| Preview Effect | <b>.</b> | Allows to set up priority fluency or reduce delay                                                         |
| Shutdown       | Ċ        | Shut down NVR                                                                                             |
| Main Menu      | â        | Enter to the NVR Main Menu                                                                                |

## NVR MENU

After clicking  $\bigwedge$  icon MAIN MENU is opened. Main menu is divided on 9 section. Table below show short description each of it:

| Item                  | lcon       | Description                                                                                                    |
|-----------------------|------------|----------------------------------------------------------------------------------------------------|
| Data Inquiry          | Ø          | Menu allows to search and playback window recordings.<br>Also allows to manage records on disks.                          |
| Backup                | Ð          | Backup window, allows set up direct backup and scheduled backup.                                                          |
| Record                |            | Menu allows to set up recording parameters and schedule.                                                                  |
| Alarm                 | q          | Menu allows to configure alarm events (motion, sensor, system) and reactions.                                             |
| IPC<br>Management     | <b>©</b> ( | Allows to manage IP cameras: add, remove, change basic<br>values<br>of it.                                                |
| Setting<br>Management | \$         | Enter to the NVR setup, set language and parameters of:<br>Monitor, Time, Ports, PTZ, Network.                            |
| Record                | C?         | Menu for configuration NVR storage .                                                                                      |
| Sys. Info             | 300        | Displays detailed information about device, channel & alarm status, power consumptions, logs, etc.                        |
| System<br>maintenance | 36         | Menu allows to manage Quick settings, User Account, Set<br>up and Back up configuration, upgrade and shut down<br>system. |

# Detailed information about configuration, service and installation of device is available in full version of user's manual located on the www.novuscctv.com

eng

#### 4.2. Searching and playing recorded video

CALENDAR

To start the playback choose DATA INQUIRY menu. Then following window appears:

|                      | Time Inquiry                                                                                                    | Data Mgr   | Data Inquiry         |       |         | × |
|----------------------|----------------------------------------------------------------------------------------------------|------------|----------------------|-------|---------|---|
| S<br>111<br>18<br>25 | Oct         ▶         <2015▶                                                                                                    | 2015-10-06 |                      |       | Inquiry |   |
|                      | 00:00         04:00           1         -         -         -         -         -         -         -         -         -         -         -         -         -         -         -         -         -         -         -         -         -         -         -         -         -         -         -         -         -         -         -         -         -         -         -         -         -         -         -         -         -         -         -         -         -         -         -         -         -         -         -         -         -         -         -         -         -         -         -         -         -         -         -         -         -         -         -         -         -         -         -         -         -         -         -         -         -         -         -         -         -         -         -         -         -         -         -         -         -         -         -         -         -         -         -         -         -         -         -         -         -         -         < |            |                      | 10. M | 2000    |   |
|                      | 6 Manual                                                                                                    | Schedule   | Motion<br>Start Time | Alarm | Play    |   |

**GRAPH WITH RECORDING** 

Choose the date from the calendar and press INQUIRY BUTTON to find records for selected date. You can identify the type of the recording data by the color in the bar.

- Green (Manual) : data saved by manual recording.
- Blue (Schedule) : continuous data recording.
- Yellow (Motion) : motion event data recording.
- Red (Alarm) : alarm event data recording.

To play the searched data simply double click a desired point on or press PLAY button.

## NVR MENU

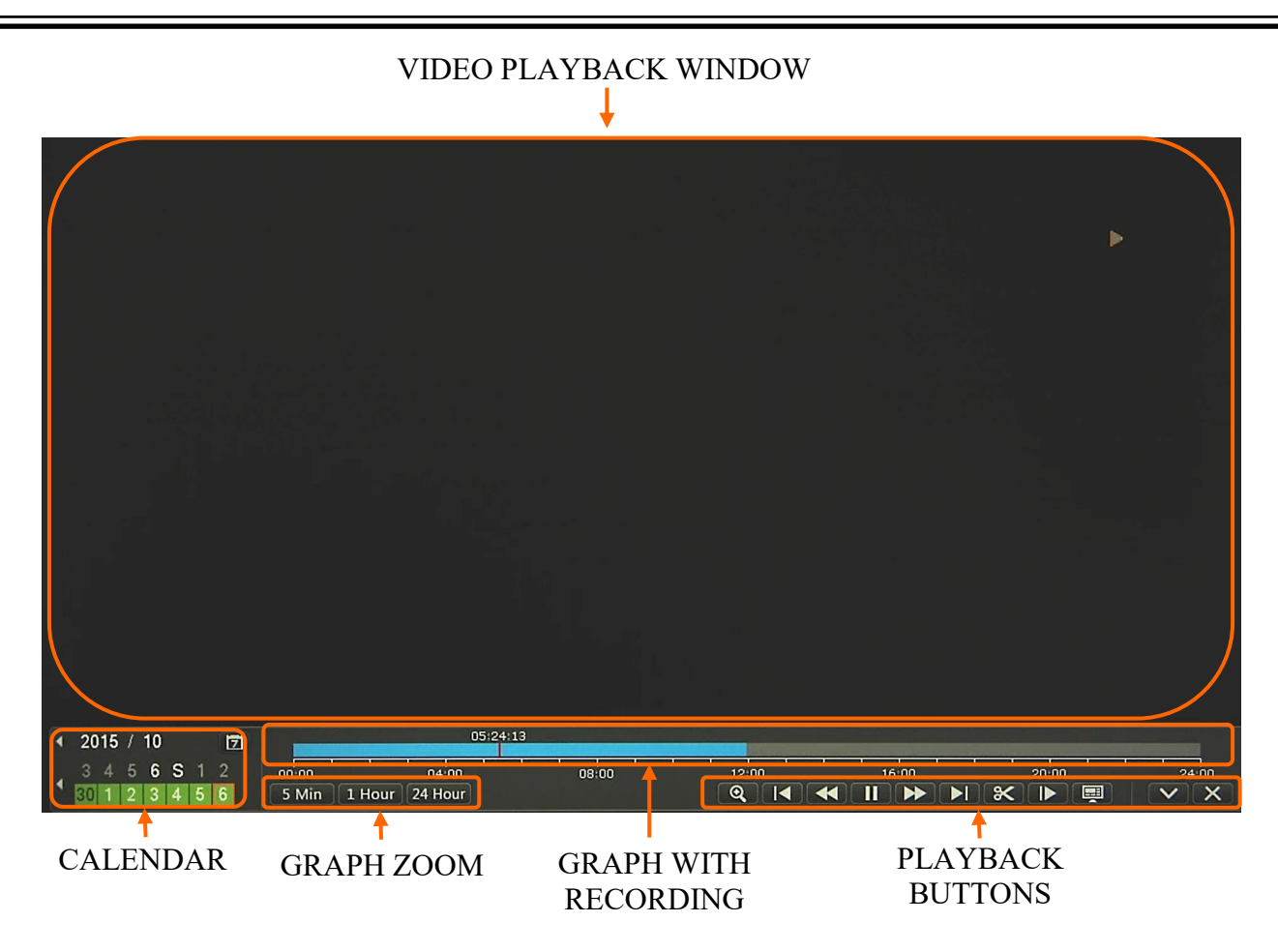

On calendar you can easy change playback range. Use graph zoom buttons to expand displaying graph on screen. Graph display sum of each channel available recordings.

Use playback buttons to operate recordings. Description of playback buttons:

- Slow backward: Slow down the backward speed. (there are: 1/2)
- Fast backward: Accelerate backward. (there are: 2, 4, 8, 16 times)
- Pause/Play: Pause the current playback image.
- Fast forward: Accelerate playback. (there are: 2, 4, 8, 16 times)
- Slow forward: Slow down the playback speed. (there are: 1/2, 1/4, 1/8, 1/16 times)
- Cutting: allows to set backup up start point and end point during playback, and backups records.
- Frame Forward: Jump forward frame by frame
- Split screen switch: change split screen view
- Player minimization: decrease size of player navigation window

#### 4.3. Changing the menu language

If after NVR booting up the currently selected menu language is different than expected, to change it, please follow the steps below:

Move mouse cursor to the bottom of the screen and click  $\bigwedge$  icon to display main menu. Next select A and B.

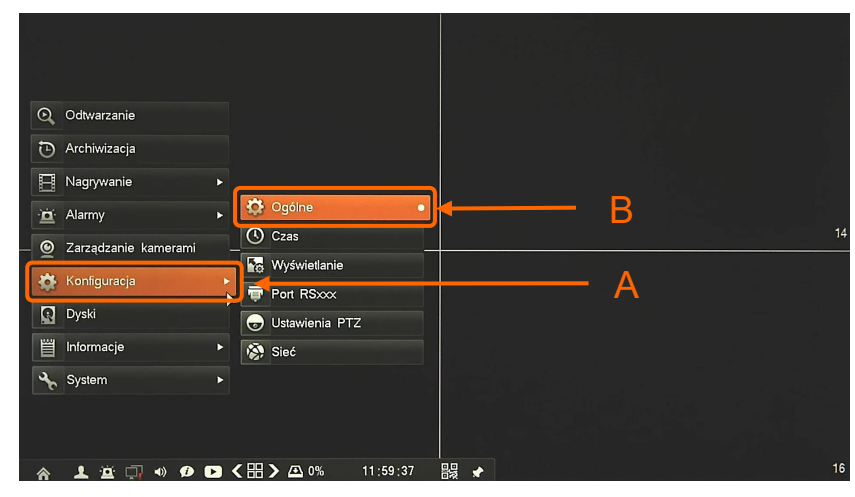

New window appear, from selection C choose required language and confirm by button D.

|         |                          | Ogólne                         | ×               |
|---------|--------------------------|--------------------------------|-----------------|
|         | Nazwa urządzenia         |                                |                 |
|         | Adres urządzenia         | 1                              |                 |
|         | Rozdzielczość            | 1280+ 720 🗸                    |                 |
|         | Język                    | Polski                         | <b>□</b> ←─── C |
|         | Urządzenie wyświetlające | VGA                            |                 |
|         | Blokada automatyczna     | 3 min 👻                        |                 |
|         | Wyjście audio            | Mikrofon 🗸 🗸                   |                 |
|         |                          |                                |                 |
|         |                          |                                |                 |
|         |                          |                                |                 |
|         |                          | ✓Wyświetlaj kreator początkowy |                 |
|         |                          | Domyślnie Zapisz               | ]← D            |
|         |                          |                                |                 |
| A ⊥ ≅ □ | •) 90 🕞 < 🎛 > 🛆 0%       | 11:59:49 🚟 🖈                   |                 |

In pop up window you have to confirm again by E button.

|   |       | Ogólne                                                                                       | ×         |
|---|-------|----------------------------------------------------------------------------------------------|-----------|
|   |       | Nazwa urządzenia                                                                             |           |
|   |       | Adres urządzenia                                                                             |           |
|   |       | Rozdzielczość (1280-720                                                                      |           |
|   |       | Język                                                                                        |           |
|   |       | Urządzenie wyś                                                                               |           |
|   |       | Blokada autom: Język został zmieniony, interfejs zostanie<br>- Wyjście audio przeładowywany! |           |
|   |       |                                                                                              | E         |
|   |       | 🥑 Wyświetlaj kreator p                                                                       | oczątkowy |
|   |       | Domyślnie                                                                                    | Zapisz    |
|   |       |                                                                                              |           |
| â | 1 🛎 🗔 | 🔹 🕫 🔼 🗲 🕮 0% 12:00:12 闘 🖌                                                                    | 16        |

After that GUI Interface is reloaded and menu language is applied.

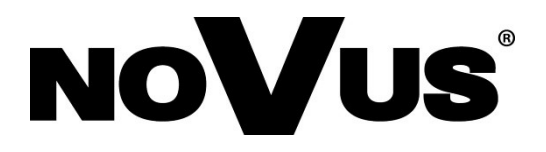

2017-02-15 MB, TL

AAT Holding S.A., 431 Pulawska St., 02-801 Warsaw, Poland tel.: +4822 546 07 00, fax: +4822 546 07 59 www.novuscctv.com

# instrukcja obsługi (skrócona)

# NVR-7716P16-H2

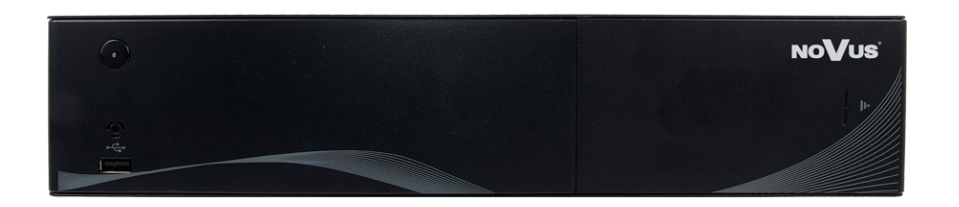

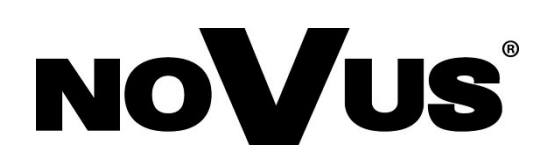

## UWAGI, OSTRZEŻENIA I WARUNKI BEZPIECZEŃSTWA

#### Dyrektywy EMC (2014/30/EU) i LVD (2014/35/EU). Oznakowanie CE

CE System y zme cer y czy z zwarte w dyrektywach oraz przepisach krajowych wprowadzających dyrektywy: Kompatybilność elektromagnetyczna EMC 2014/30/EU. Niskonapięciowa LVD 2014/35/EU. Dyrektywa ma zastosowanie do sprzętu elektrycznego przeznaczonego do użytkowania przy napięciu nominalnym od 50VAC do 1000VAC oraz od 75VDC do 1500VDC.

#### Dyrektywa WEEE 2002/96/EC. Informacja dla użytkowników o pozbywaniu się urządzeń elektrycznych i elektronicznych

Niniejszy produkt został oznakowany zgodnie z Dyrektywą WEEE (2002/96/EC) oraz późniejszymi zmianami, dotyczącą zużytego sprzętu elektrycznego i elektronicznego. Zapewniając prawidłowe złomowanie przyczyniają się Państwo do ograniczenia ryzyka wystąpienia negatywnego wpływu produktu na środowisko i zdrowie ludzi, które mogłoby zaistnieć w przypadku niewłaściwej utylizacji urządzenia.

Symbol umieszczony na produkcie lub dołączonych do niego dokumentach oznacza, że nasz produkt nie jest klasyfikowany jako odpad z gospodarstwa domowego. Urządzenie należy oddać do odpowiedniego punktu utylizacji odpadów w celu recyklingu. Aby uzyskać dodatkowe informacje dotyczące recyklingu niniejszego produktu należy skontaktować się z przedstawicielem władz lokalnych, dostawcą usług utylizacji odpadów lub sklepem, gdzie nabyto produkt.

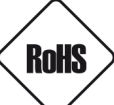

# Dyrektywa RoHS 2002/95/EC. Informacja dla użytkowników dotycząca ograniczenia użycia substancji niebezpiecznych w sprzęcie elektrycznym i elektronicznym.

W trosce o ochronę zdrowia ludzi oraz przyjazne środowisko zapewniamy, że nasze produkty podlegające przepisom dyrektywy RoHS, dotyczącej użycia substancji niebezpiecznych w sprzęcie elektrycznym i elektronicznym, zostały zaprojektowane i wyprodukowane zgodnie z wymaganiami tej dyrektywy. Jednocześnie zapewniamy, że nasze produkty zostały przetestowane i nie zawierają substancji niebezpiecznych w ilościach mogących niekorzystnie wpływać na zdrowie człowieka lub środowisko naturalne.

*Urządzenie, jako element profesjonalnego systemu telewizji dozorowej służącego do nadzoru i kontroli, nie jest przeznaczone do samodzielnego montażu w gospodarstwach domowych przez osoby nie posiadające specjalistycznej wiedzy. Producent urządzenia nie ponosi odpowiedzialności za wady i uszkodzenia wynikające z niewłaściwej lub niezgodnej z instrukcją obsługi instalacji urządzenia w systemie.* **UWAGA!** 

#### ZNAJOMOŚĆ NINIEJSZEJ INSTRUKCJI JAK I PEŁNEJ WERSJI INSTRUKCJI JEST NIEZBĘDNYM WARUNKIEM PRAWIDŁOWEJ EKSPLOATACJI URZĄDZENIA. PROSIMY O ZAPOZNANIE SIĘ Z NIMI PRZED PRZYSTĄPIENIEM DO INSTALACJI I OBSŁUGI REJESTRATORA. NIE WOLNO DOKONYWAĆ ŻADNYCH SAMODZIELNYCH NAPRAW. WSZYSTKIE NAPRAWY MOGĄ BYĆ REALIZOWANE JEDYNIE PRZEZ WYKWALIFIKOWANYCH PRACOWNIKÓW SERWISU.

- 1. Przed zainstalowaniem i rozpoczęciem eksploatacji należy dokładnie zapoznać się z niniejszą instrukcją obsługi i zawartymi w niej wymogami bezpieczeństwa;
- 2. Uprasza się o zachowanie instrukcji na czas eksploatacji rejestratora na wypadek konieczności odniesienia się do zawartych w niej treści;
- 3. Należy skrupulatnie przestrzegać wymogów bezpieczeństwa opisanych w instrukcji, gdyż mają one bezpośredni wpływ na bezpieczeństwo użytkowników i trwałość oraz niezawodność urządzenia;
- 4. Wszystkie czynności wykonywane przez instalatorów i użytkowników muszą być realizowane zgodnie z opisem zawartym w instrukcji;
- 5. W czasie czynności konserwatorskich urządzenie musi być odłączone od zasilania;
- 6. Nie wolno stosować żadnych dodatkowych urządzeń lub podzespołów nie przewidzianych i nie zalecanych przez producenta;
- 7. Nie wolno używać rejestratora w środowisku o dużej wilgotności (np. w pobliżu basenów, wanien, w wilgotnych piwnicach);
- 8. Nie należy instalować tego urządzenia w miejscu, gdzie nie można zapewnić właściwej wentylacji (np. zamknięte szafki, itp.), co powoduje zatrzymanie się ciepła i w konsekwencji może doprowadzić do uszkodzenia;
- 9. Nie wolno umieszczać rejestratora na niestabilnych powierzchniach. Rejestrator musi być instalowany przez wykwalifikowany personel o odpowiednich uprawnieniach według zaleceń podanych w niniejszej instrukcji;
- Urządzenie może być zasilane jedynie ze źródeł o parametrach zgodnych ze wskazanymi przez producenta w danych technicznych kamery. Dlatego też, zabrania się zasilania rejestratora ze źródeł o nieznanych, niestabilnych lub niezgodnych z wymaganiami określonymi przez producenta parametrach;
- Nie wolno dopuścić aby jakiekolwiek metalowe elementy dostały się do wnętrza urządzenia, może to spowodować uszkodzenie urządzenia.
   W przypadku dostania się takich elementów do środka należy niezwłocznie skontaktować się z producentem urządzenia.
- 12. Wyłączenie odpowiedzialności w przypadku uszkodzenia danych zawartych na dysku lub innych urządzeniach: Producent nie ponosi odpowiedzialności w razie uszkodzenia lub utraty w trakcie eksploatacji Produktu danych zawartych na dyskach lub innych urządzeniach.

Przed wykonaniem czynności, która nie jest przewidziana dla danego Produktu w instrukcji obsługi, innych dokumentach dołączonych do Produktu lub nie wynika ze zwykłego przeznaczenia Produktu, należy, pod rygorem wyłączenia odpowiedzialności Producenta za następstwa takiej czynności, skontaktować się z Producentem.

Ponieważ produkt jest stale ulepszany i optymalizowany niektóre parametry i funkcje opisane w załączonej instrukcji mogły ulec zmianie. Prosimy o zapoznanie się z najnowszą instrukcją obsługi znajdującą się na stronie www.novuscctv.com Instrukcja obsługi znajdującą się na stronie www.novuscctv.com jest zawsze najbardziej aktualną wersją.

UWAGA ! Producent zastrzega sobie możliwość wystąpienia błędów w druku oraz zmian parametrów technicznych bez uprzedniego powiadomienia.

AAT Holding S.A. wszystkie prawa zastrzeżone

# INFORMACJE WSTĘPNE

## 1. INFORMACJE WSTĘPNE

### 1.1. Dane techniczne

|                                       | NVR-7/16P16-H2                                                                                                    |
|---------------------------------------|----------------------------------------------------------------------------------------------------|
| WIDEO                                 |                                                                                                    |
| Kamery IP                             | do 16 kanałów w rozdzielczości 3840 x 2160 (wideo + audio)                                                                                             |
| Wspierane kamery/protokoły            | NOVUS, ONVIF                                                                                                    |
| Obsługiwana rozdzielczość             | maks. 3840 x 2160                                                                                                    |
| Kompresja                             | H.264, H.264+, H.265                                                                                                    |
| Wyjścia monitorowe                    | główne (podział, pełny ekran, sekwencja): 1 x VGA, 1 x HDMI (4K UltraHD) (do 2 monitorów jednocześnie)                                                 |
| Wsparcie dwustrumieniowości           | Tak*                                                                                                    |
| AUDIO                                 |                                                                                                    |
| Wyjścia audio                         | 1 x liniowe (RCA) 1 x HDMI                                                                                                    |
| NAGRYWANIE                            |                                                                                                    |
| Prędkość nagrywania                   | 480 kl/s (16 x 30 kl/s dla 3840 x 2160)                                                                                                    |
| Wielkość strumienia                   | 160 Mb/s łącznie ze wszystkich kamer                                                                                                    |
| Tryby nagrywania                      | ciągły, wyzwalany: ręcznie, wejściem alarmowym, detekcją ruchu                                                                                         |
| Harmonogram                           | odrębne ustawienia dla: każdej kamery, każdego dnia tygodnia, konfiguracja z dokładnością: 15 min, możli-<br>wość łączenia dowolnych trybów nagrywania |
| Prealarm/postalarm                    | do 30 s/do 180 s                                                                                                    |
| WYŚWIETLANIE                          |                                                                                                    |
| Prędkość wyświetlania                 | 480 kl/s (16 x 30 kl/s) **                                                                                                    |
| ODTWARZANIE                           |                                                                                                    |
| Prędkość odtwarzania                  | 480 kl/s (16 x 30 kl/s dla 3840 x 2160) **                                                                                                    |
| Wyszukiwanie nagrań                   | według czasu/daty, powiązanych ze zdarzeniami                                                                                                    |
| KOPIOWANIE                            |                                                                                                    |
| Metody kopiowania                     | port USB (dysk twardy lub pamięć Flash), sieć komputerowa                                                                                              |
| Format plików kopii                   | AVI, DAT                                                                                                    |
| DYSKI                                 |                                                                                                    |
| Wewnętrzne do rejestracji             | możliwość montażu: 2 x HDD 3.5″ 8 TB SATA                                                                                                    |
| Maksymalana łączna pojemność          | 16 TB                                                                                                    |
| ALARMY                                |                                                                                                    |
| Wejścia/wyjścia alarmowe lokalne      | 4/1 typu przekaźnik                                                                                                    |
| Detekcja ruchu                        | wsparcie detekcji ruchu dostępnej w kamerach*                                                                                                    |
| Reakcja na zdarzenia alarmowe         | sygnał dźwiękowy, aktywacja wyjścia alarmowego, aktywacja nagrywania, PTZ, e-mail z załącznikiem                                                       |
| SIEĆ                                  |                                                                                                    |
| Interfejs sieciowy                    | 1 x Ethernet - złącze RJ-45, 10/100/1000 Mbit/s                                                                                                    |
|                                       | 16 x Ethernet PoE (IEEE802.3af-15.4W) - złącze RJ-45, 10/100 Mbit/s                                                                                    |
| Obsługiwane protokoły sieciowe        | HTTP, TCP/IP, IPv4, UDP, FTP, DHCP, DNS, DDNS, NTP, RTSP, UPnP, SMTP                                                                                   |
| Wsparcie protokołu ONVIF dla kamer    | Profile S (ONVIF 2.2 lub wyższy)                                                                                                    |
| Programy na PC/MAC                    | NMS, Internet Explorer, Firefox, Chrome, Opera/Safari                                                                                                  |
| Programy na Smartphone                | NVR 7000 Viewer (iPhone, Android)                                                                                                    |
| Maks. liczba połączeń z rejestratorem | 2                                                                                                    |
| Przepustowość                         | 160 Mb/s łącznie do wszystkich stacji klienckich                                                                                                    |
| PTZ                                   |                                                                                                    |
| Funkcje PTZ                           | obrót/uchył/zoom, presety*                                                                                                    |
| DODATKOWE INTERFEJSY                  |                                                                                                    |
| Porty USB                             | 1 x USB 2.0, 1 x USB 3.0                                                                                                    |
| SYSTEM OPERACYJNY                     |                                                                                                    |
| System operacyjny                     | Linux                                                                                                    |
| Tryb pracy                            | tripleks                                                                                                    |
| Menu ekranowe                         | języki: polski, angielski, inne                                                                                                    |
| Sterowanie                            | mysz komputerowa (w zestawie), sieć komputerowa                                                                                                    |
| Diagnostyka systemu                   | automatyczna kontrola: dysków, sieci, utraty połączenia z kamerami                                                                                     |
| Bezpieczeństwo                        | hasło dostępu, filtrowanie IP, filtrowanie MAC                                                                                                    |
| PARAMETRY INSTALACYJNE                |                                                                                                    |
| Wymiary (mm)                          | 340 (szer.) x 77 (wys.) x 217 (gł.)                                                                                                    |
| Masa                                  | 3.2 kg                                                                                                    |
| Zasilanie                             | 100 ~ 240 VAC                                                                                                    |
| Pobór mocy                            | 40 W (z 2 dyskami) + 200 W zasilanie PoE                                                                                                    |
| Temperatura pracy                     | 0°C ~ 50°C                                                                                                    |

\*- funkcja uzależniona od protokołu komunikacji

\*\*- przy wykorzystaniu dwustrumieniowości

## INFORMACJE WSTĘPNE

## 1.2. Charakterystyka ogólna

- Obsługiwane rozdzielczości: do 3840 x 2160
- 16 x Ethernet PoE (IEEE802.3af-15.4W) złącze RJ-45, 10/100 Mbit/s
- Obsługa protokołu ONVIF
- Wyjścia monitorowe: 2 (HDMI, VGA)
- Nagrywanie do 480 kl/s w rozdzielczości 3840 x 2160
- Wielkość nagrywanego strumienia do 160 Mb/s łącznie ze wszystkich kamer
- Montaż do 2 dysków wewnątrz

#### UWAGA!

Wsparcie protokołu ONVIF było weryfikowane na kamerach sieciowych opartych o ONVIF wer 2.2. i zgodnych z "PROFILE S".

Jak wykazuje doświadczenie implementacja protokołu ONVIF przez różnych producentów kamer może się różnić, a co za tym idzie poszczególne funkcje mogą działać niepoprawnie lub niezgodnie z oczekiwaniem. Firma AAT HOLDING nie ponosi odpowiedzialności za problemy wynikłe z niekompatybilności kamer innych marek niż NOVUS podłączanych przy wykorzystaniu protokołu ONVIF. W wypadku korzystania z protokołu ONVIF w kamerze marki innej niż NOVUS zaleca się każdorazowo przeprowadzić test na poprawność obsługi w rejestratorze poszczególnych funkcji kamery.

## 1.3. Zawartość opakowania

Rozpakowując urządzenie należy postępować ostrożnie.

Po otwarciu należy upewnić się czy w opakowaniu znajdują się następujące elementy:

- Rejestrator sieciowy
- Mysz USB
- Przewód zasilający
- Skrócona wersja instrukcji obsługi

Jeżeli którykolwiek z elementów został uszkodzony w transporcie, należy spakować zawartość z powrotem do oryginalnego opakowania i skontaktować się z dostawcą.

#### 2. URUCHAMIANIE URZĄDZENIA

### 2.1. Opis złącz elektrycznych panelu tylnego

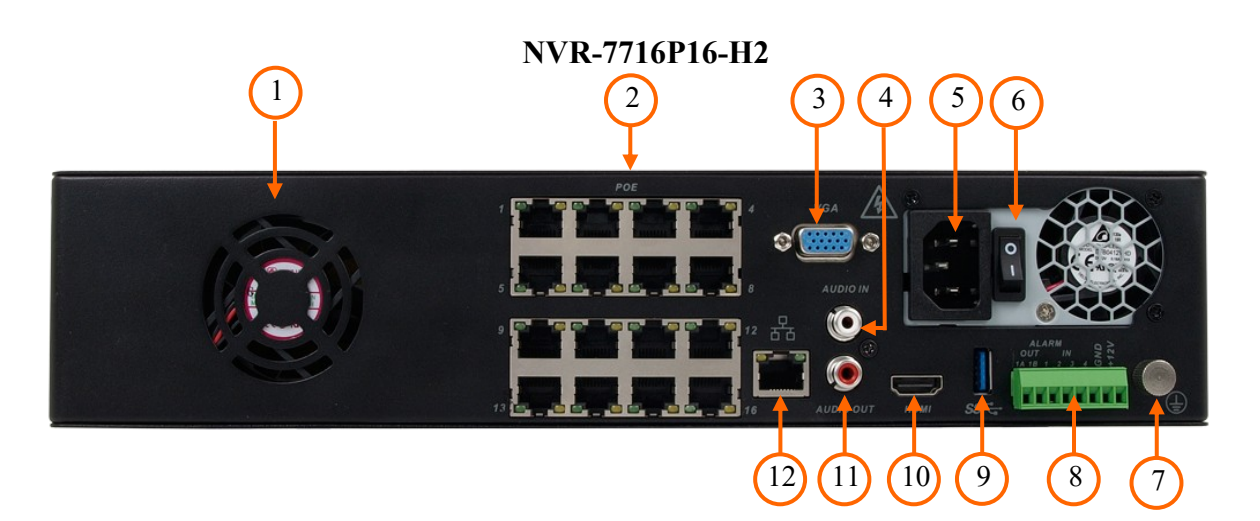

- 1. WENTYLATOR: Wentylator, nie zastawiać
- 2. IPC LAN: 16 złącz RJ-45 do podłączenia kamer IP zasilanych z PoE
- 3. VGA: Złącze monitora, należy użyć przewodu VGA D-SUB
- 4. AUDIO IN: Wejście audio do podłączenia mikrofonu\*
- 5. ZŁACZE ZAŚ.: Gniazdo do podłączenia przewodu zasilającego
- 6. WŁĄCZNIK: Włącznik zasilania
- 7. ZŁĄCZE OCHR.: Złącze do podłączenia przewodu ochronnego
- 8. TERMINAL: Złącze śrubowe wejść/wyjść alarmowych, portu RS-485\*
- 9. SS: Port USB 3.0 do podłączenia pamięci typu Flash i innych kompatybilnych urządzeń
- **10. HDMI:** Złącze monitora w standardzie HDMI.
- 11. AUDIO OUT: Wyjście audio do podłączenia lokalnego głośnika ze wzmacniaczem
- 12. LAN: Złącze RJ-45 do podłączenia dodatkowych kamer, sieci lokalnej i Internetu

\* funkcja dostępna w przyszłości

#### 2.2 Instalacja dysków

Rejestrator NVR-7716P16-H2 umożliwiają montaż dwóch dysków wewnętrznych.

#### **UWAGA:**

W celu uzyskania informacji o kompatybilnych modelach twardych dysków oraz maksymalnych ich pojemnościach należy skontaktować się z dystrybutorem lub sprawdzić na stronie www.novuscctv.com. Firma AAT HOLDING nie ponosi odpowiedzialności za problemy wynikłe ze stosowania nie zalecanych nagrywarek oraz dysków twardych.

Lista kompatybilnych dysków zawiera wszystkie dyski poprawnie współpracujące z danym rejestratorem, w tym także przeznaczone do pracy biurowej tzw. desktopowe. Jednak ze względu na to, że w systemach CCTV priorytetem jest niezawodność procesu rejestracji i zarządzania danymi zaleca się stosowanie dysków przeznaczonych do pracy ciągłej tzw. 24x7.

Jeżeli użyty dysk był stosowany w innym urządzeniu konieczne jest jego formatowanie. Należy mieć to na uwadze ze względu na utratę danych.

#### Opis instalacji dysków

W celu zamontowania dysku twardego należy przesunąć w prawo, pokrywę dysku na panelu przednim, a następnie odchylić ją do przodu.

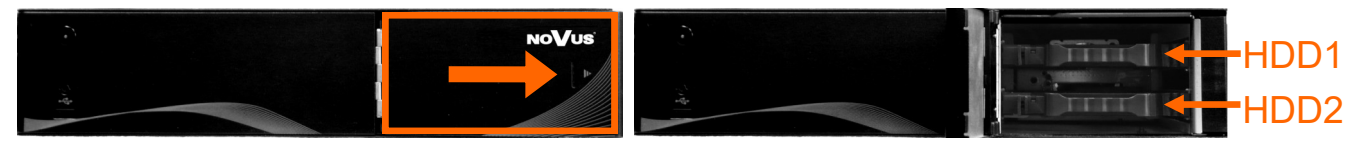

Pod pokrywą znajdują się uchwyt mocujące dwóch dysków. Aby wyjąc uchwyt należy delikatnie przesunąć zabezpieczenie uchwytu (A) w prawo, a następnie wysunąć całą kieszeni do przodu.

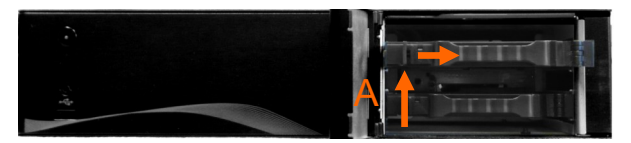

Po wyjęciu uchwytu należy go rozłączyć, odblokowując zabezpieczenie (B) i rozchylić uchwyt. Następnie należy zamontować dysk w miejscu montażu, zamknąć uchwyt i zablokować poprzez zabezpieczenie (C). Do montażu dysku nie są potrzebne żadne śruby, a jego instalacja trwa mniej niż 30 sekund.

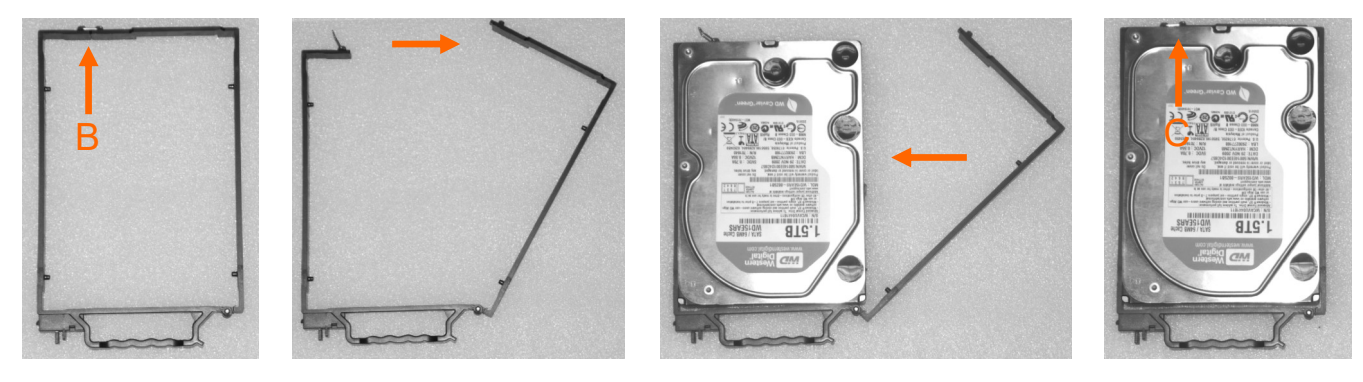

AAT Holding S.A. wszystkie prawa zastrzeżone

Następnie należy umieścić uchwyt dysku z powrotem w rejestratorze i ostrożnie wsunąć do środka. W taki sam sposób należy zainstalować drugi dysk. Po zainstalowaniu dysków należy zamknąć pokrywę.

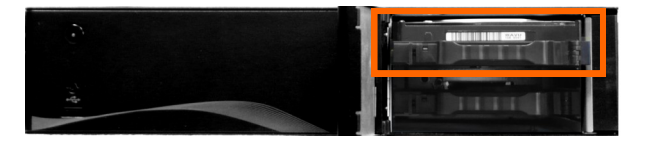

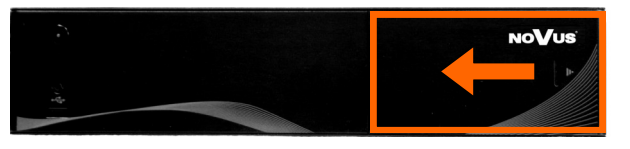

## 2.3. Podłączanie zasilania.

Przed uruchomieniem urządzenia należy podłączyć dostarczony przewód zasilający na tylnym panelu rejestratora .

W celu uruchomienia urządzenia należy włączyć przełącznik znajdujący się na tylnym panelu urządzenia. Uruchamianie urządzenia trwa ok 60sekund. W tym czasie nie należy uruchamiać żadnych funkcji urządzenia i naciskać żadnych przycisków. Wyłączenie urządzenia odbywa się z poziomu menu.

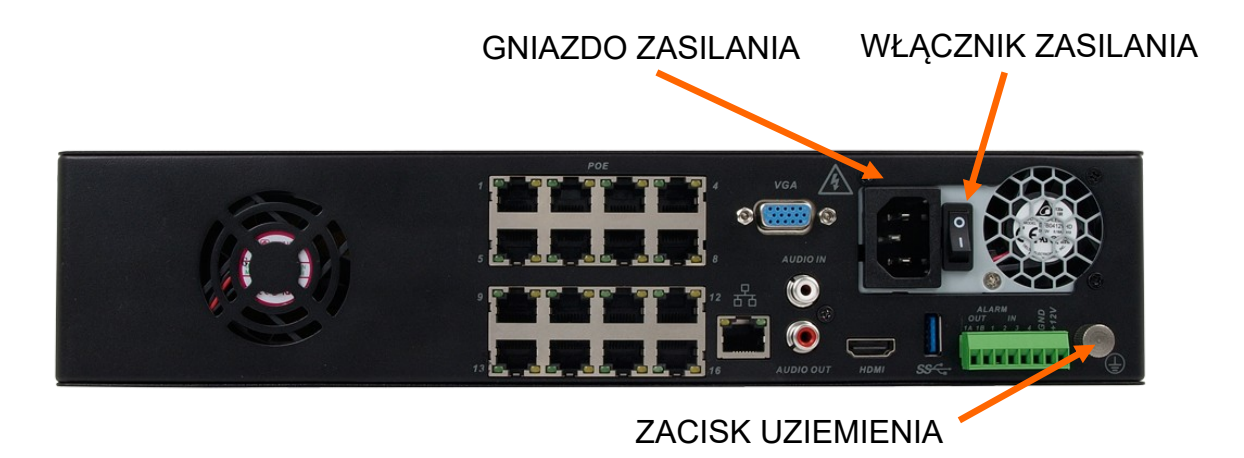

## UWAGA!

W czasie podłączania przewodu zasilającego 230V włącznik zasilania powinien być wyłączony.

Nie należy modyfikować podłączenia zasilaczy i ich uziemienia.

W celu zapewnienia nieprzerwanej pracy urządzenia należy upewnić się ze wszystkie połączenia wykonano w sposób właściwy i trwały, uniemożliwiający ich przypadkowe rozłączenie.

Jeżeli urządzenie przyniesione zostało z pomieszczenia o niższej temperaturze należy odczekać aż osiągnie temperaturę pomieszczenia, w którym ma pracować. Nie wolno włączać urządzenia bezpośrednio po przyniesieniu z chłodniejszego miejsca. Kondensacja zawartej w powietrzu pary wodnej może spowodować zwarcia i w konsekwencji uszkodzenie urządzenia.

Przed uruchomieniem urządzenia należy zapoznać się z opisem i rolą poszczególnych wejść znajdujących się na panelu tylnym.

Jeżeli instalacja elektryczna nie zapewnia uziemienia w przewodzie zasilającym, należy podłączyć przewód uziemiający do zacisku uziemienia.

#### 2.4. Podłączanie monitora

Rejestrator współpracuje z monitorami wyposażonymi w złącze HDMI (lub DVI), VGA.

Dla wyjść HDMI i VGA dostępne są następujące rozdzielczości: 1024x768, 1280x720 1280x1024, 1440x900, 1920x1080, 3840x2160.

Po zmianie rozdzielczości należy zapisać zmianę ustawień przyciskiem OK. Jeśli monitor nic nie wyświetli należy odczekać 8 sekund, wówczas zostanie przywrócona poprzednia rozdzielczość.

#### 2.5. Podłączanie kamer i sieci

Rejestrator posiadają wbudowany 16 portowy przełącznik z zasilaniem PoE pozwalający na podłączanie kamer bezpośrednio do NVRa. Dopuszczalna długość kabla do każdej z kamer wynosi 100m. Kamery, Internet i inne urządzeni należy podłączyć jak pokazano poniżej.

- W przypadku podłączania kamer do wbudowanych portów POE, nie ma potrzeby przeprowadzać • jakiejkolwiek konfiguracji kamery. Po podłączeniu kamera zostanie automatycznie zasilona, wyszukana w sieci i podłączona do NVRa.
- W przypadku podłączania kamer do zewnętrznego przełącznika należy je wyszukać i dodać z poziomu menu rejestratora.

#### Informacja:

Rejestrator posiada funkcję zapamiętywania haseł do kamer. Po wprowadzeniu nowego hasła kamery zostanie ono wykorzystane połączenia z pozostałymi wykrytymi w sieci kamerami.

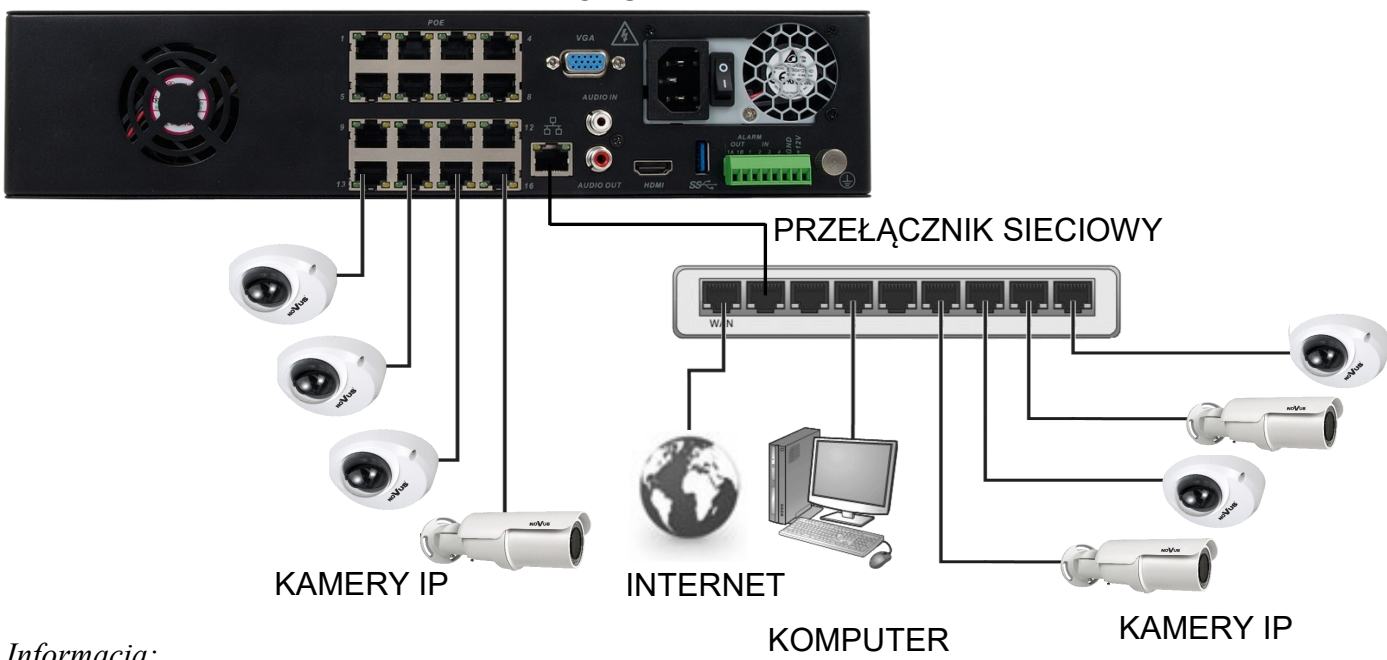

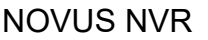

Informacja:

W celu zapewnienia bezpieczeństwa i poprawnej pracy systemu zaleca się stworzenie wydzielonej sieci *i zabezpieczonej poprzez router/firewall od docelowej sieci klienckiej. Sumaryczna wielkość strumieni* z kamer podłączonych przy użyciu przełącznika sieciowego nie powinna przekraczać 60% maksymalnej przepływności interfejsu LAN rejestratora. Do podłączania więcej niż 6 kamer należy użyć przełącznika o przepływności porów1000 Mbit/s.

#### AAT Holding S.A. wszystkie prawa zastrzeżone

#### 2.6. Połączenia urządzeń zewnętrznych

• Podłączanie audio

Wyjście audio umożliwia podłączenia głośnika ze wzmacniaczem. Sygnał na wyjściu audio wynosi ok 200mV przy impedancji 1kΩ.

• Podłączanie urządzeń USB

Rejestrator posiada 1 port USB 2.0 na panelu przednim oraz 1 port USB 3.0 na panelu tylnym. Porty umożliwiają podłączenie pamięci USB, dysku przenośnego, myszy i innych kompatybilnych urządzeń USB. Zalecane jest podłączanie pamięci i dysków do portu USB 3.0.

• Podłączanie wejść i wyjść alarmowych

Rejestratory sieciowe serii NVR-7000 posiadają wejścia i wyjścia alarmowe. Podłączenie wejścia alarmowego należy wykonać zgodnie z schematem przedstawionym poniżej:

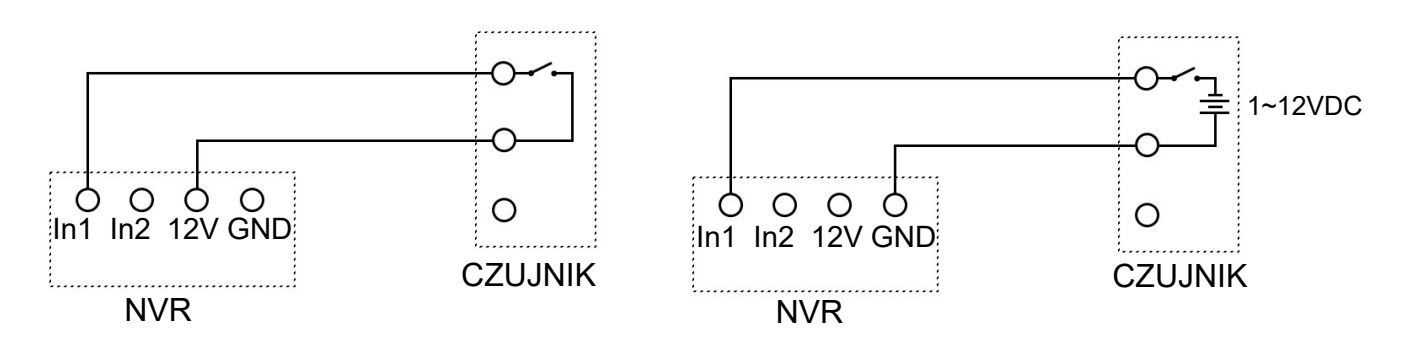

Aby aktywować wejście alarmowe należy połączyć wejście alarmowe (1, 2, itd) ze złączem +12V rejestratora. Można też podłączy pomiędzy wejście alarmowe (1, 2, itd) a złącze GND rejestratora zewnętrzne napięcie w zakresie 1~12VDC. Zależnie od typu czujnika należy wybrać typ N.O lub N.C w rejestratorze.

Podłączenie wyjścia alarmowego należy wykonać zgodnie ze schematem przedstawionym poniżej:

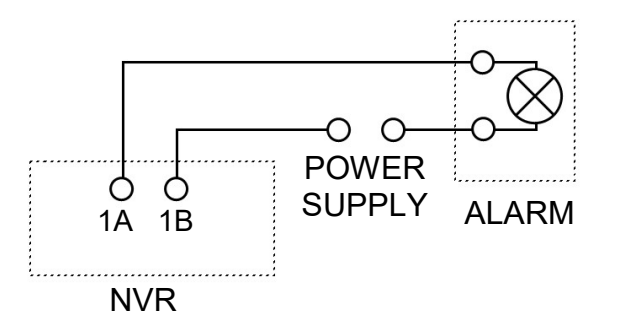

Wyjście alarmowe jest realizowane przez przekaźnik NO, złącza 1A i 1B. Nie należy przekraczać granicznych parametrów napięcia 24V AC/DC i prądu 1A.

AAT Holding S.A. wszystkie prawa zastrzeżone

9

#### 3. OBSŁUGA REJESTRATORA

3.1. Opis panelu przedniego

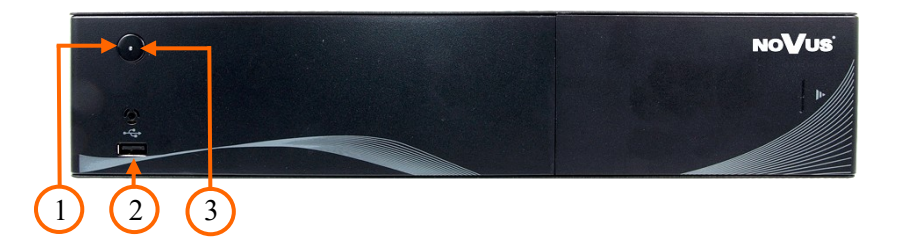

- 1. OFF Przycisk wyłączenia systemu
- 2. USB Port USB 2.0 do podłączenia myszy ze złączem USB, lub pamięci typu Flash do kopiowania nagrań.
- **3.** LED Diody sygnalizują bieżący status zasilania i połączenia sieciowego.

#### 3.2. Sterowanie za pomocą myszy USB

Za pomocą myszy z interfejsem USB podłączonej do portu USB rejestratora istnieje możliwość sterowania większością funkcji rejestratora. Dwukrotne kliknięcie wskaźnikiem myszy na dowolną kamerę w podziale powoduje wyświetlenie jej pełnoekranowo. Ponowne podwójne kliknięcie wskaźnikiem myszy powoduje powrót do poprzedniego formatu wyświetlania. W czasie konfiguracji wyboru poszczególnych pozycji dokonuje się przy użyciu lewego przycisku myszy. W wybranych pozycjach zmiany wartości danego pola można dokonać przy użyciu rolki myszy. Zależnie od aktualnie wybranego menu wciśnięcie prawego przycisku myszy wywołuje odpowiednie menu kontekstowe.

#### 3.3. Obsługa menu

W celu uruchomienia urządzenia należy podłączyć zasilacz, włączyć przełącznik znajdujący się na tylnym panelu urządzenia. Po zakończeniu procesu inicjalizacji na ekranie monitora wyświetlane są obrazy z kamer "na żywo".

## Informacja:

W przypadku, gdy aktualnie wybrany język rejestratora jest inny niż oczekiwany, w celu jego zmiany należy postępować zgodnie z procedurą opisaną w rozdziale 4.3. niniejszej instrukcji.

Domyślnie rejestrator ma wyłączoną lokalną autoryzację użytkownika, tak wiec po uruchomieniu jest w pełni dostępny bez potrzeby podawania nazwy i hasła. Zaleca się włączyć autoryzację po zakończeniu instalacji systemu

Domyślnym kontem użytkownika jest root/pass. Ze względów bezpieczeństwa zalecana jest zmiana domyślnego hasła.

| 1             | 2                     | 3      | 4  |
|---------------|-----------------------|--------|----|
|               |                       |        |    |
| 5             | 6                     | 7      | 8  |
|               |                       |        |    |
| 9             | 10                    | 11     | 12 |
|               |                       |        |    |
| 🔥 🔔 🖄 🗔 🔹 🕫 🕞 | ✓ III > △ 0% 11:59:37 | 器 📌 15 | 16 |

Aby wyłączyć rejestrator należy wybrać na pasku stanu ikonę 🟠 lub kliknąć prawym przyciskiem myszy i wybrać ikonę START 🏠 . Następnie należy wybrać SYSTEM i ZAMYKANIE SYSTEMU.

Do wywołania menu zamykania można również użyć przycisku znajdującego się na panelu przednim rejestratora.

Po wyświetleniu okna, zależnie od potrzeb, należy wybrać WYLOGUJ, ZAMKNIJ lub RESTART i poczekać to zakończenia operacji.

Aby zabezpieczyć przed dostępem do rejestratora osób postronnych zaleca się wylogować po zakończeniu pracy, lub włączyć autowylogowywanie. Wówczas dostęp do większości funkcji rejestratora będzie zablokowany.

#### Informacja:

Gdy użytkownik nie jest zalogowany wszystkie nieaktywne ikony są szare.

#### UWAGA:

Nieprawidłowe wyłączanie rejestratora (np. wyjęcie wtyczki z gniazda sieciowego podczas normalnej pracy urządzenia ) może skutkować pojawieniem się błędów na dysku co efektywnie przełoży się na skrócenie jego żywotności.

#### 3.4. Wstępna konfiguracja

Przed przystąpieniem do pracy z rejestratorem sieciowym należy przeprowadzić wstępną konfigurację urządzenia.

Informacja:

Zalecane wartości ustawień w kamerach znajdują się w "Tabeli kompatybilności kamer" dostępnej na stronie www.novuscctv.com. W przypadku ustawienia niewłaściwych wartości mogą wystąpić problemy z wyszukaniem, podłączeniem kamer lub uzyskaniem płynnego obrazu bez zniekształceń.

Po pierwszym uruchomieniu NVR-a wyświetlane jest okno kreatora ustawień (jeśli funkcja nie została wcześniej wyłączona). W celu właściwego skonfigurowania rejestratora należy postępować zgodnie z podaną procedurą:

I. Zdalny dostęp: menu pozwala włączyć usługę zdalnego dostępu do rejestratora. Zmianę parametrów należy potwierdzić przyciskiem ZAPISZ. W oknie widoczne są dwa QR kody, pierwszy z nich służy do pobrania aplikacji mobilnej, a drugi jest numerem urządzenia który należy zeskanować w uprzednio pobranej aplikacji.

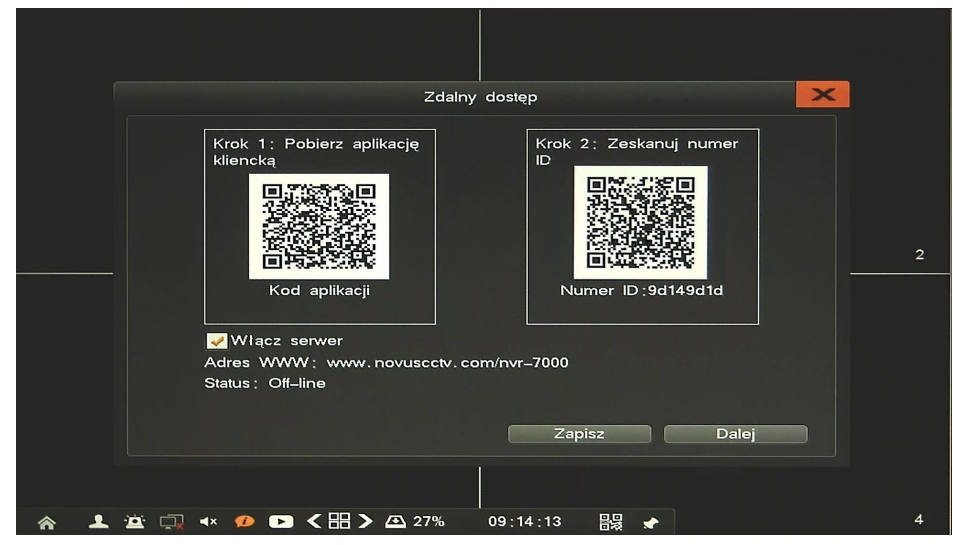

II. Czas: menu pozwala zmienić ustawienia czasu rejestratora i włączyć synchronizację z serwerem NTP. Zmiany parametrów należy potwierdzić przyciskiem ZAPISZ.

| Czas-              | 2015 10 12         |
|--------------------|--------------------|
|                    |                    |
| Format daty        |                    |
| Czas               | 09:14:22           |
| Standard czasu     | 24–godzinny 👻      |
| DST                | Zapisz             |
| Ustawienie NTP     |                    |
| Auto aktualizacja  | 🧹 Domyślne serwery |
| Serwer             | ntp. nasa. gov 👻   |
| Port               | 123                |
| Strefa czasowa     | GMT+08:00 👻        |
| Okres aktualizacji | 1 Dni 👻            |
| Aktualizuj         | Domyślnie Zapisz   |
|                    |                    |

AAT Holding S.A. wszystkie prawa zastrzeżone

рl

III. Sieć: menu pozwala zmienić ustawienia sieciowe rejestratora niezbędne do komunikacji, takie jak: IP (domyślne 192.168.1.100) Maska podsieci (domyślne ustawienia to 255.255.255.0). W przypadku gdy konieczne jest połączenie NVRa z Internetem (do zdalnego dostępu, wysyłania emaili, itp.) należy skonfigurować następujące parametry: Brama, Podstawowy i Pomocniczy DNS. Można również włączyć tryb pracy DHCP pozwalający na pobranie adresu IP z serwera DHCP (wymagany jest wówczas działający serwer DHCP). Zmiany parametrów należy potwierdzić przyciskiem ZAPISZ.

#### Informacja:

W przypadku korzystania z DHCP należy zapewnić powiązanie adresu IP z adresem MAC rejestratora w celu uniknięcia zmiany lub utraty adresu IP. W systemach bezpieczeństwa tryb ten jest niezalecany.

|                       | Sieć                         |
|-----------------------|------------------------------|
| DHCP                  |                              |
| IP                    | 192.168. 1 .100              |
| Maska podsieci        | 255.255.0.0                  |
| Brama                 | 192.168.1.1                  |
| Podstawowy DNS        | 8.8.8.8                      |
| Pomocniczy DNS        | 4.4.4.4                      |
| Port terminala        | 8101                         |
| Port HTTP             | 80                           |
| Port aktualizacji     | 9372                         |
| Tryb interfejsu sieć. | 10M/100M/1000M adaptacyjne - |
| Zapi                  | sz Wstecz Dalej              |

#### Informacja:

Należy upewnić się że adresy IP rejestratora i kamer znajdowały się w jednej podsieci (dla adresu IP rejestratora 192.168.1.100 i maski 255.255.255.0 jako adresy IP kamer możemy ustawić adresy z zakresu 192.168.1.1 - 192.168.1.254, np.: 192.168.1.201). Niedopuszczalne jest ustawianie tych samych adresów IP dla różnych urządzeń.

IV. Dyski: menu umożliwia przygotowanie dysków do nagrywania. W przypadku instalacji systemu i dysków należy wybrać FORMATUJ WSZYSTKO i poczekać do zakończenia procesu.

|                |              | Dyski            |                   |         | ×             |
|----------------|--------------|------------------|-------------------|---------|---------------|
| Informacje     |              |                  |                   |         |               |
| Grupa1         |              |                  |                   |         | 1.31TB/1.81TB |
| 🚍 HDD01        | Normalny 🗕   |                  | 880.12GB/1.36TB   | R-W 🏟   | Format        |
| HDD02          | Hibernacja 🗕 |                  | 465.25GB/465.25GB | 8 R-W 🏘 | Format        |
|                |              |                  |                   |         |               |
|                |              | Formatuj wszystł | ko Wstecz         | _       | Dalej         |
| * <b>1</b> 🖄 🗆 | ↓            | ا<br>کے 27% 09   | :15:05 🖳 🔶        |         |               |

AAT Holding S.A. wszystkie prawa zastrzeżone

- V. Zarządzanie kamerami : menu umożliwia dodawanie i usuwanie kamer oraz zmianę ich parametrów. Należy rozróżnić dwie metody podłączenia kamer IP:
  - Kamery podłączone bezpośrednio do portów PoE rejestratora zostaną automatycznie wykryte, podłączone i dodane na właściwym kanale wideo (odnośnik A). Dla kamer z ustawieniami fabrycznymi nie trzeba podawać nazwy i hasła użytkownika. Gdy zostało ono zmienione. Wówczas należy wprowadzić poprawne hasło klikając ikonę EDYCJA przy wybranej kamerze. Jeśli podane hasło pasuje do innych kamer, zostanie ono zastosowane dla każdego kanału.

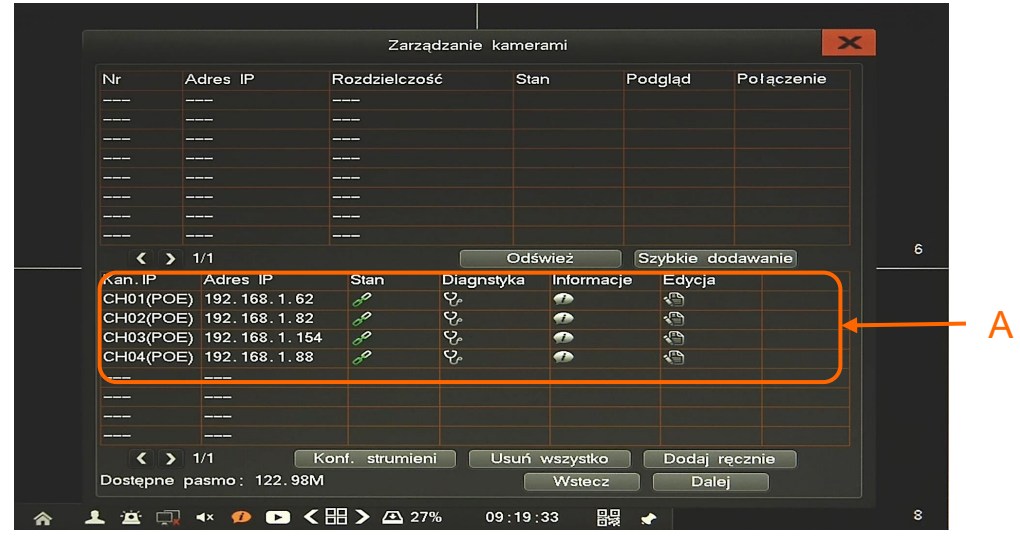

#### Informacja:

Rejestrator posiada funkcję automatycznej zmiany adresów IP kamer. W przypadku wykrycia konfliktu, adresy kamer zostaną zmienione na właściwe.

Kamery podłączone do zewnętrznego przełącznika sieciowego zostaną wyszukane w sieci i wyświetlone w zaznaczonym oknie (B). Aby dodać wybraną kamerę należy kliknąć +, jeśli status kamery jest oznaczony na zielono wówczas kamera zostanie przypisana do pierwszego wolnego kanału (po kanałach PoE - C). Jeśli status kamery jest oznaczony na czerwono wówczas należy podać nazwę i hasło użytkownika przy dodawaniu.

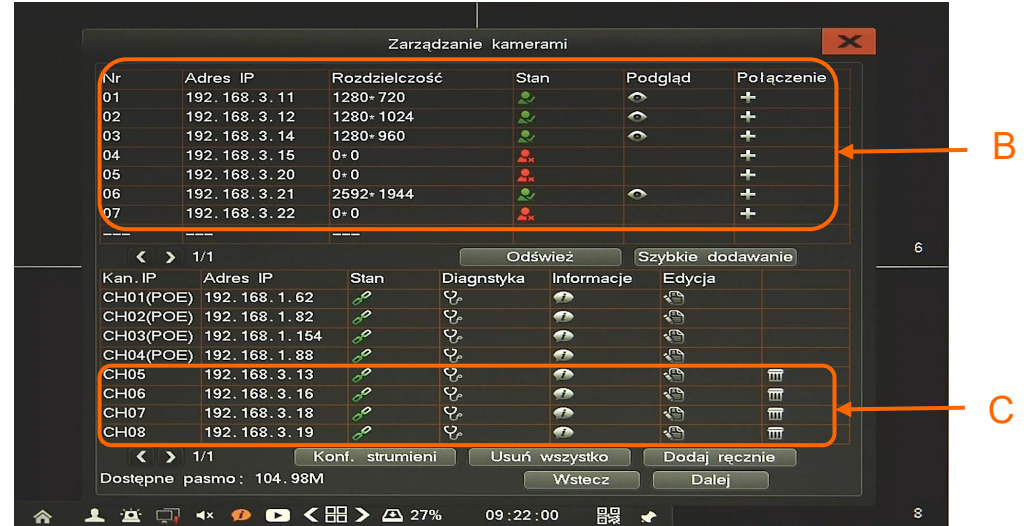

## Informacja:

Rejestrator posiada funkcję automatycznego zapamiętywania haseł kamer. Jeśli podane hasło pasuje do innych kamer, zostanie ono zastosowane dla każdego kanału.

AAT Holding S.A. wszystkie prawa zastrzeżone

VI. Konfiguracja strumieni kamer: menu umożliwia dostosowanie strumieni wideo kamer dla pierwszego i drugiego strumienia. Wartości strumieni mogą być wybrane przez użytkownika samodzielnie, wówczas zmiany należy zatwierdzić przyciskiem ZAPISZ. Używając przycisku SZYBKA KONFIGURACJA można uruchomić automatyczną konfigurację strumieni, która ustawi ich optymalne wartości zależnie od rozdzielczości i ilości klatek danego strumienia. U dołu ekranu wyświetlane są informacje o dostępnej przepustowości dla strumieni nagrywanych oraz ilość dni jaką można zapisać na dostępnej przestrzeni dyskowej.

|             | Konliguracj       |                     |
|-------------|-------------------|---------------------|
| Kanał nr.   | Strumień główny   | Strumień dodatkowy  |
| CH01        | 4M 👻              | 512K 👻              |
| CH02        | 6M 👻              | 1M 👻                |
| CH03        | 4M 👻              | 512K 👻              |
| CH04        | 7M 👻              | 512K 👻              |
| CH05        | 4M 👻              | 512K 👻              |
| CH06        | 4M 👻              | 512K 👻              |
| CH07        | 4M 👻              | 512K 👻              |
| CH08        | 4M 👻              | 512K 👻              |
| Dostępne p  | asmo: 104.98M     |                     |
| Pozostało c | lo zapisu(dni): 2 |                     |
|             | Szybka konfig. Z  | apisz Wstecz Koniec |

Po przejściu wszystkich kroków konfiguracji należy zamknąć kreator przyciskiem KONIEC u dołu ekranu. System jest już gotowy do pracy.

AAT Holding S.A. wszystkie prawa zastrzeżone

#### 4. MENU REJESTRATORA

#### 4.1. Obserwacja obrazów z kamer

Rejestratory sieciowe NOVUS posiadają wielopoziomowe menu wyświetlane na ekranie monitora służące do obsługi i programowania. Menu urządzenia jest wielojęzyczne i wyświetlane w jednym z następujących języków: angielski, polski i inne.

Po zakończeniu procesu inicjalizacji na ekranie monitora wyświetlane są obrazy z kamer "na żywo". Domyślnym trybem wyświetlania jest największy możliwy podział. U dołu ekrany wyświetlany jest pasek stanu urządzenia.

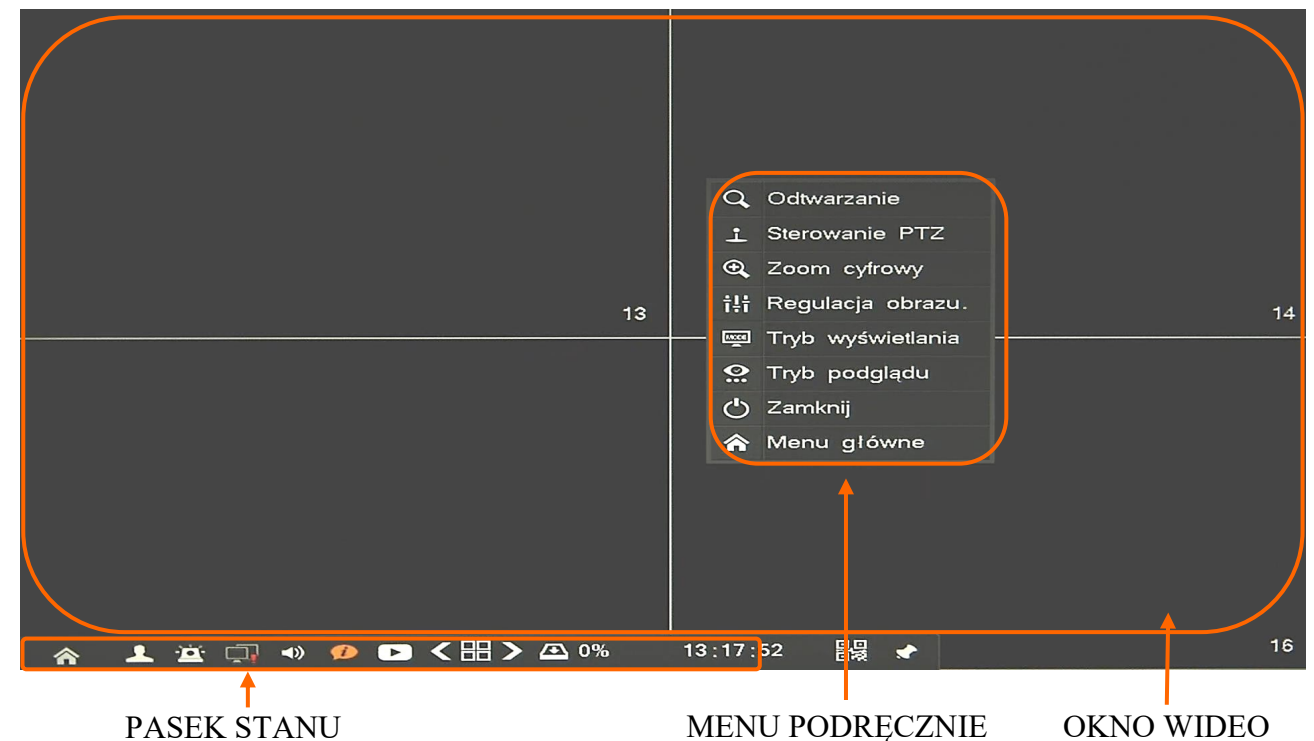

W prawym dolnym rogu każdego okna wideo wyświetlony jest aktualny numer kanału, a w prawym górnym rogu status nagrywania tego kanału (ciągły, ruch, alarm).

Opis ikon PASKA STANU:

| Nazwa           | Ikona    | Opis                                                                                                   |
|-----------------|----------|----------------------------------------------------------------------------------------------------|
| Start           | <b>«</b> | Menu do obsługi rejestratora                                                                           |
| Zaloguj/Wyloguj | 4        | Zalogowanie/Wylogowanie użytkownika                                                                    |
| Alarm           | q        | Lista aktualnych alarmów i statusu nagrywania                                                          |
| Sieć            |          | Najechanie kursorem pokaże IP/MAC urządzenia, podwójne<br>kliknięcie wyświetli okno diagnostyki sieci. |

AAT Holding S.A. wszystkie prawa zastrzeżone

pl

| Nazwa                  | Ikona        | Opis                                                                                                    |
|------------------------|--------------|----------------------------------------------------------------------------------------------------|
| Audio                  |              | Włączenie/Wyłączenie audio                                                                                                    |
| Informacje             | ø            | Najechanie kursorem wyświetli aktualną temperaturę urządzenia                                                                                                    |
| Szybkie<br>odtwarzanie |              | Uruchamia odtwarzanie 5 minut wstecz                                                                                                    |
| Podziały               | <∭>          | Wybór trybu podziału                                                                                                    |
| Status dysków          | <b>Æ</b> 53% | XX% pozostałej wolnej przestrzeni do zapisu, najechanie kursorem wy-<br>świetla całkowity rozmiar i ilość wolnej przestrzeni, kliknięcie urucha-<br>mia okno zarządzania dyskami |
| Zdalny dostęp          |              | Kliknięcie, uruchamia okno z kodami QR, pierwszy do pobrania aplika-<br>cji, drugi do pobrania numer ID NVR                                                                      |
| Zablokuj               | *            | Zablokowania paska menu żeby był zawsze widoczny                                                                                                    |

## Kliknięcie prawym przyciskiem myszy wywoła MENU PODRĘCZNE opisane poniżej:

| Nazwa             | Ikona    | Opis                                                              |
|-------------------|----------|-------------------------------------------------------------------|
| Odtwarzanie       | Q        | Menu umożliwia wyszukiwanie i odtwarzanie zarejestrowanych nagrań |
| PTZ               | ÷        | Menu sterowania PTZ dla wybranych kamer obrotowych                |
| Zoom cyfrowy      | •        | Funkcja cyfrowego przybliżenia obrazu na wybranym kanale          |
| Regulacja obrazu  | ţţţ      | Menu konfiguracji parametrów obrazu wybranej kamery               |
| Tryb wyświetlania |          | Menu konfiguracji monitora                                        |
| Tryb podglądu     | <b>.</b> | Ustawia priorytet płynność / wielkość opóźnienia                  |
| Zamknij           | Ċ        | Wyłączenie rejestratora                                           |
| Menu główne       | â        | Menu do obsługi rejestratora                                      |

Kliknięcie w ikonę *na uruchomi menu główne rejestratora. Menu to podzielone jest na 9 sekcji, tabela poniżej zawiera krótki opis zawartości każdej z nich.* 

| Nazwa                   | Ikona | Opis                                                              |
|-------------------------|-------|-------------------------------------------------------------------|
| Odtwarzanie             | Ø     | Menu umożliwia wyszukiwanie i odtwarzanie zarejestrowanych nagrań |
| Archiwizacja            | Ð     | Menu to pozwala na kopiowanie nagrań wideo                        |
| Nagrywanie              |       | Menu odpowiedzialne za konfigurację parametrów nagrywania         |
| Alarmy                  |       | Menu konfiguracji alarmów                                         |
| Zarządzanie<br>kamerami | Ô     | Menu zarządzania kamerami i ich parametrami                       |
| Konfiguracja            | \$    | Menu konfiguracji parametrów rejestratora                         |
| Dyski                   | R     | Menu zarządzania przestrzenią dyskową rejestratora                |
| Informacje              | 3     | Informacje o systemie i połączonych urządzeniach                  |
| System                  | ze    | Menu zarządzania systemem i użytkownikami                         |

Szczegółowe informacje na temat konfiguracji obsługi oraz instalacji rejestratorów dostępne w pełnej wersji instrukcji obsługi dostępnej na stronie internetowej www.novuscctv.com

#### 4.2. Wyszukiwanie i odtwarzanie nagrań

Aby rozpocząć odtwarzanie zarejestrowanych materiałów należy wybrać menu odtwarzanie, wyświetlone zostanie wówczas okno jak poniżej:

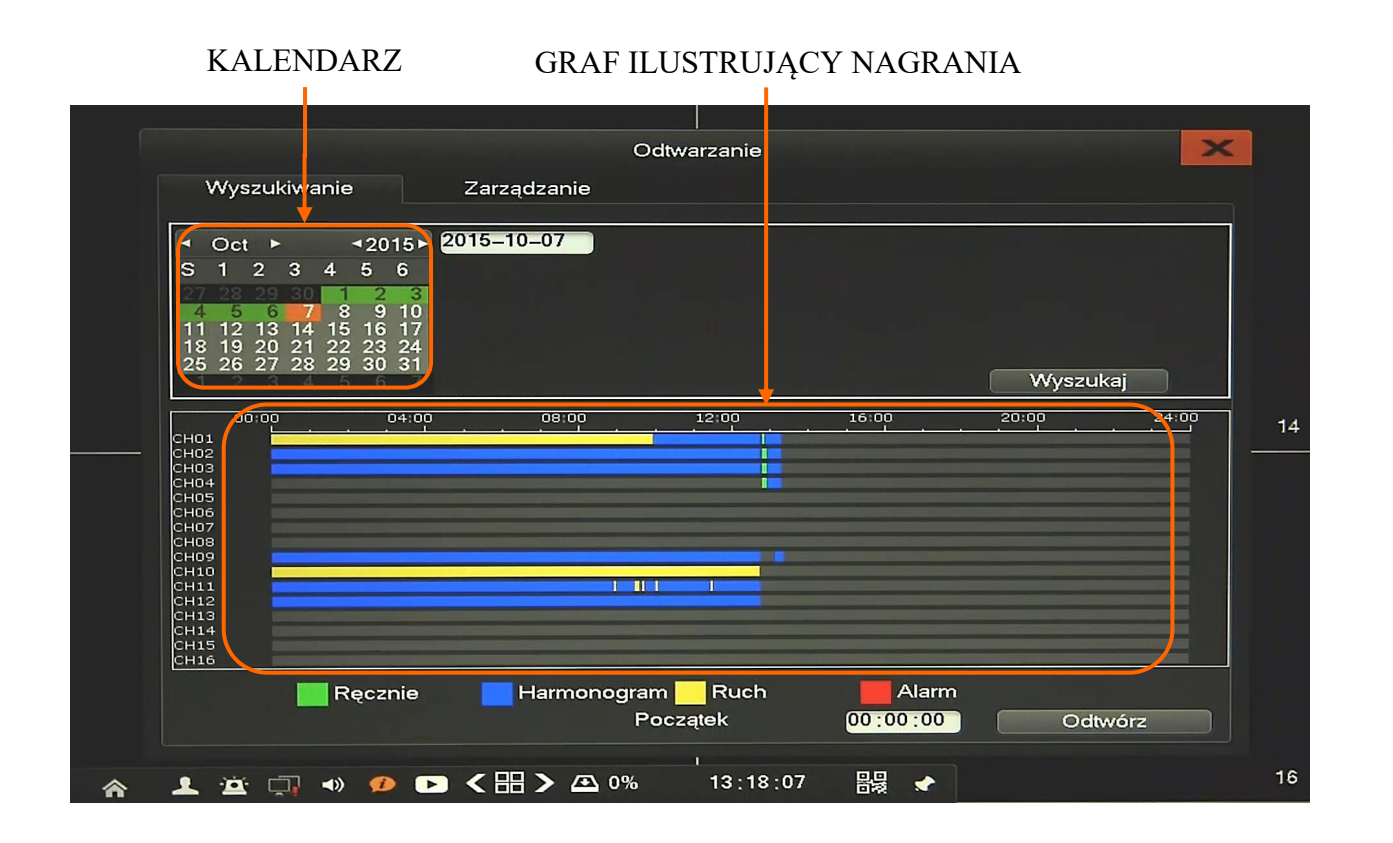

Na kalendarzu należy wybrać pożądaną datę i wcisnąć przycisk WYSZUKAJ. Na grafie wyświetlone zostaną nagrania dostępne dla wybranego dnia zaznaczonych kanałów wideo.

Kolory pasków z nagraniami określają typ nagrań zgonie z opisem:

- Zielony zapis wywołany nagrywaniem ręcznym
- Niebieski zapis ciągły sterowany z harmonogramu
- Żółty zapis wywołany detekcją ruchu.
- Czerwony zapis wywołany alarmem zewnętrznym.

Uruchomienie odtwarzania następuje po naciśnięciu przycisku ODTWÓRZ lub dwukrotnym kliknięciu wybranego punktu na grafie.

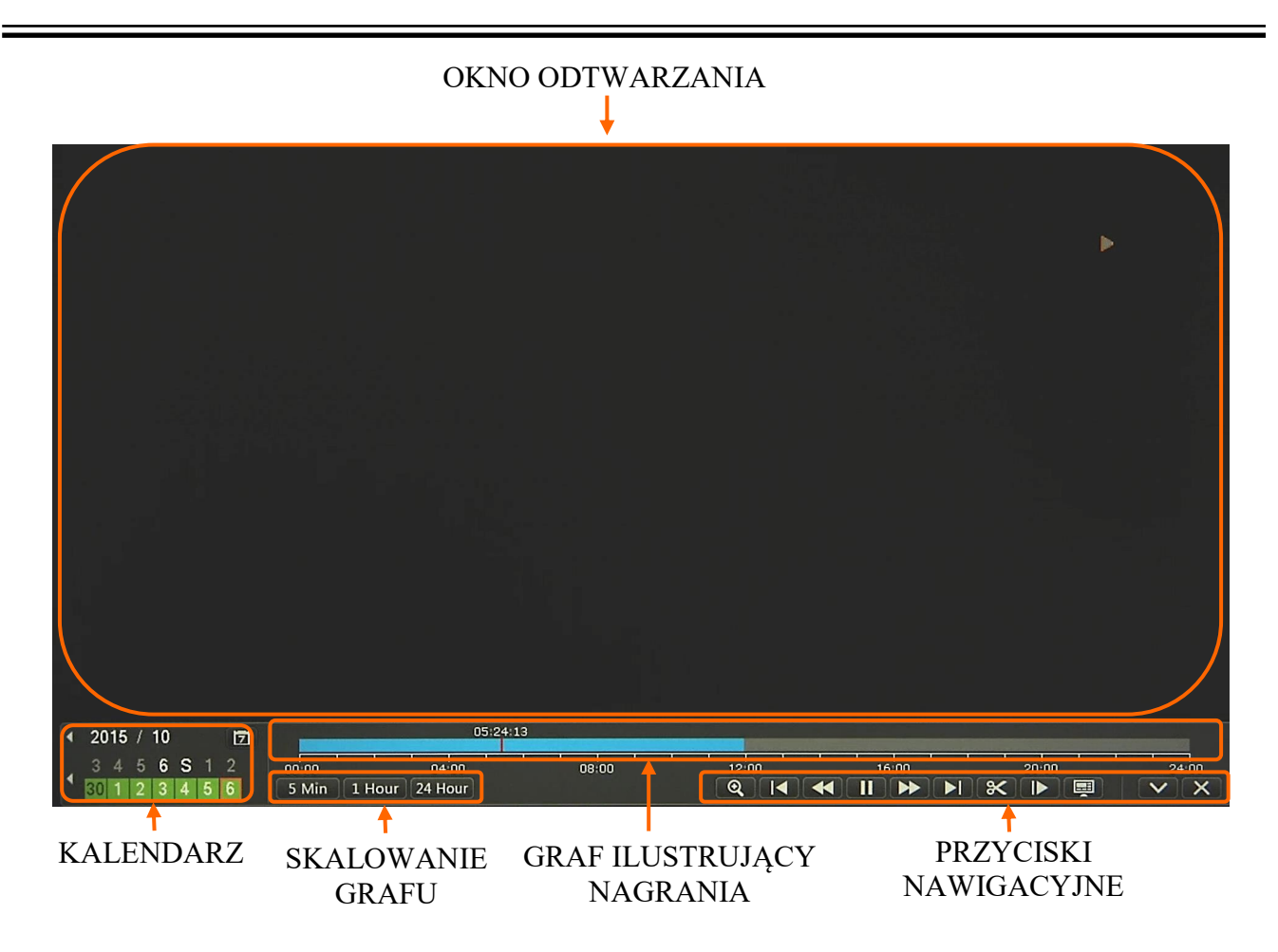

Na kalendarzu można zmienić odtwarzany dzień. Przy pomocy przycisków SKALOWANIA GRAFU można zwiększyć lub zmniejszyć zakres wyświetlanych nagrań. Wskaźnik wyświetla sumę dostępnych nagrań ze wszystkich kanałów.

Opis przycisków nawigacyjnych:

- Wolno wstecz: zmniejsza prędkość odtwarzania do tyłu (możliwe wartości to: 1/2)
- Szybko wstecz: zwiększa prędkość odtwarzania. (możliwe krotności to: 2, 4, 8, 16)
- Pauza: wstrzymuje odtwarzanie
- Odtwórz: uruchamia odtwarzanie
- Szybko w przód: zwiększa prędkość odtwarzania. (możliwe krotności to: 2, 4, 8, 16)
- Wolno w przód: zmniejsza prędkość odtwarzania. (możliwe wartości to: 1/2, 1/4, 1/8, 1/16)
- Znacznik czasu: umożliwia zaznaczenie początku i końca eksportu w czasie odtwarzania
- Klatka w przód: przesuwa o pojedynczą klatkę do przodu/tyłu
- Zmień podział: umożliwia wybranie pożądanego układu podglądu
- Minimalizuj okno: zmniejsza okno funkcyjne odtwarzania do przycisków nawigacyjnych

#### 4.3. Zmiana języka menu

W przypadku, gdy po uruchomieniu rejestratora aktualnie wybrany język menu jest inny niż oczekiwany, w celu jego zmiany należy postępować zgodnie z poniższą procedurą:

Należy przesunąć kursor do dołu ekranu i wybrać ikonę 🟠 .

Następnie należy wybrać pozycję A i dalej B.

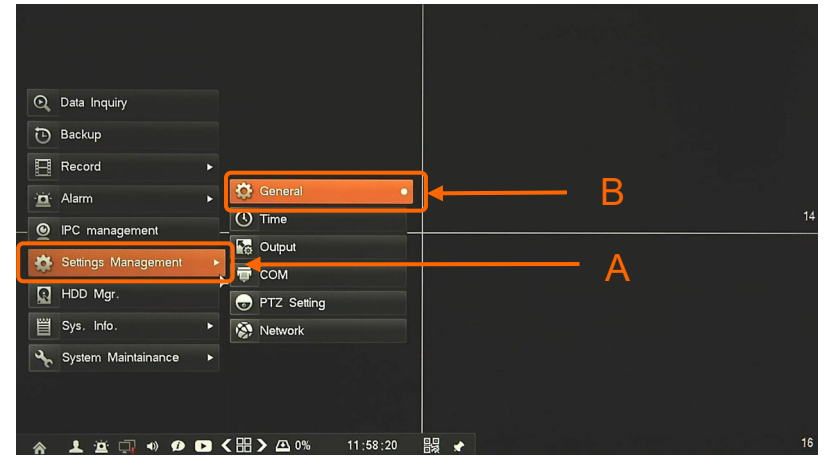

W nowym oknie należy wybrać właściwy język w polu C i potwierdzić przyciskiem D,

|         |                                                                                                    | General                                  |     |
|---------|----------------------------------------------------------------------------------------------------|------------------------------------------|-----|
|         | Host Name                                                                                                    |                                          |     |
|         | Host ID                                                                                                    | 1                                        |     |
|         | Resolution                                                                                                    | 1280+720 👻                               |     |
|         | Language                                                                                                    | English                                  | — C |
|         | Display Device                                                                                                    | VGA                                      |     |
|         | Auto Lock                                                                                                    | 3 Min 👻                                  | 1   |
|         | Audio Device                                                                                                    | MIC -                                    |     |
|         |                                                                                                    |                                          |     |
|         |                                                                                                    |                                          |     |
|         |                                                                                                    |                                          |     |
|         |                                                                                                    | <mark>,</mark> ✓Display Power On Wizzard |     |
|         |                                                                                                    | Reset Default                            | – D |
|         |                                                                                                    |                                          |     |
|         |                                                                                                    |                                          |     |
| * 1 🛎 🗔 | ♣)    ♠)    ♦)    ♦)    ♦)    ♦)    ♦)    ♦)    ♦)    ♦)    ♦)    ♦)    ♦)    ♦)    ♦)    ♦)    ♦)    ♦)    ♦)    ♦)    ♦)    ♦)    ♦)    ♦)    ♦)    ♦)    ♦)    ♦)    ♦)    ♦)    ♦)    ♦)    ♦)    ♦)    ♦)    ♦)    ♦)    ♦)    ♦)    ♦)    ♦)    ♦)    ♦)    ♦)    ♦)    ♦)    ♦)    ♦)    ♦)    ♦)    ♦)    ♦)    ♦)    ♦)    ♦)    ♦)    ♦)    ♦)    ♦)    ♦)    ♦)    ♦)    ♦)    ♦)    ♦)    ♦)    ♦)    ♦)    ♦)    ♦)    ♦)    ♦)    ♦)    ♦)    ♦)    ♦)    ♦)    ♦)    ♦)    ♦)    ♦)    ♦)    ♦)    ♦)    ♦)    ♦)    ♦)    ♦)    ♦)    ♦)    ♦)    ♦)    ♦)    ♦)    ♦)    ♦)    ♦)    ♦)    ♦)    ♦)    ♦)    ♦)    ♦)    ♦)    ♦)    ♦)    ♦)    ♦)    ♦)    ♦)    ♦)    ♦)    ♦)    ♦)    ♦)    ♦)    ♦)    ♦)    ♦)    ♦)    ♦)    ♦)    ♦)    ♦)    ♦)    ♦)    ♦)    ♦)    ♦)    ♦)    ♦)    ♦)    ♦)    ♦)    ♦)    ♦)    ♦)    ♦)    ♦)    ♦)    ♦)    ♦)    ♦)    ♦)    ♦)    ♦)    ♦)    ♦)    ♦)    ♦)    ♦)    ♦)    ♦)    ♦)    ♦)    ♦)    ♦) | 3:28 器 🛃 🖈                               |     |

W wyskakującym okienku należy potwierdzić zmianę przyciskiem E.

|               | General                                                                                                    |    |
|---------------|----------------------------------------------------------------------------------------------------|----|
| Host Nar      | me and a second second s |    |
| Host ID       |                                                                                                    |    |
| Resolutio     | n 1280-720 1280-820 1280-820 1280-820                                                                                                    |    |
| Languag       | e 🗸                                                                                                    |    |
| Display [     | Device                                                                                                    |    |
| Auto Loo      | k The language has been changed, GUI is                                                                                                    | 14 |
| Audio De      | evice restarting!                                                                                                    |    |
|               | Ves North E                                                                                                    |    |
|               | Display Power On Wizzard                                                                                                    |    |
|               | Reset Default Save                                                                                                    |    |
|               |                                                                                                    |    |
| ☆ 1 🖄 🗔 🔹 🕫 🕨 | <昍>△ 0% 11:58:54 闘 ★                                                                                                    | 16 |

Po wykonaniu powyższych czynności interfejs rejestratora zostanie przeładowany i zmiany języka menu zostaną zastosowane.

AAT Holding S.A. wszystkie prawa zastrzeżone

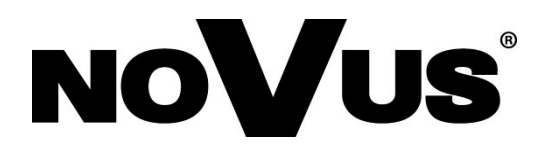

2017-02-15 MB MK

AAT Holding S.A. , 431 Pulawska St., 02-801 Warsaw, Poland tel.: +4822 546 07 00, fax: +4822 546 07 59 www.novuscctv.com